# Anleitung Abo Kündigung

Bitte beachten Sie, dass eine Kündigung immer auch in schriftlicher Form in der Verkaufsstelle vorliegen muss bevor Sie eine Kündigung im System durchführen können. Diese Schicken Sie bitte im Anschluss per Scanto-Mail an

Transdev Service.

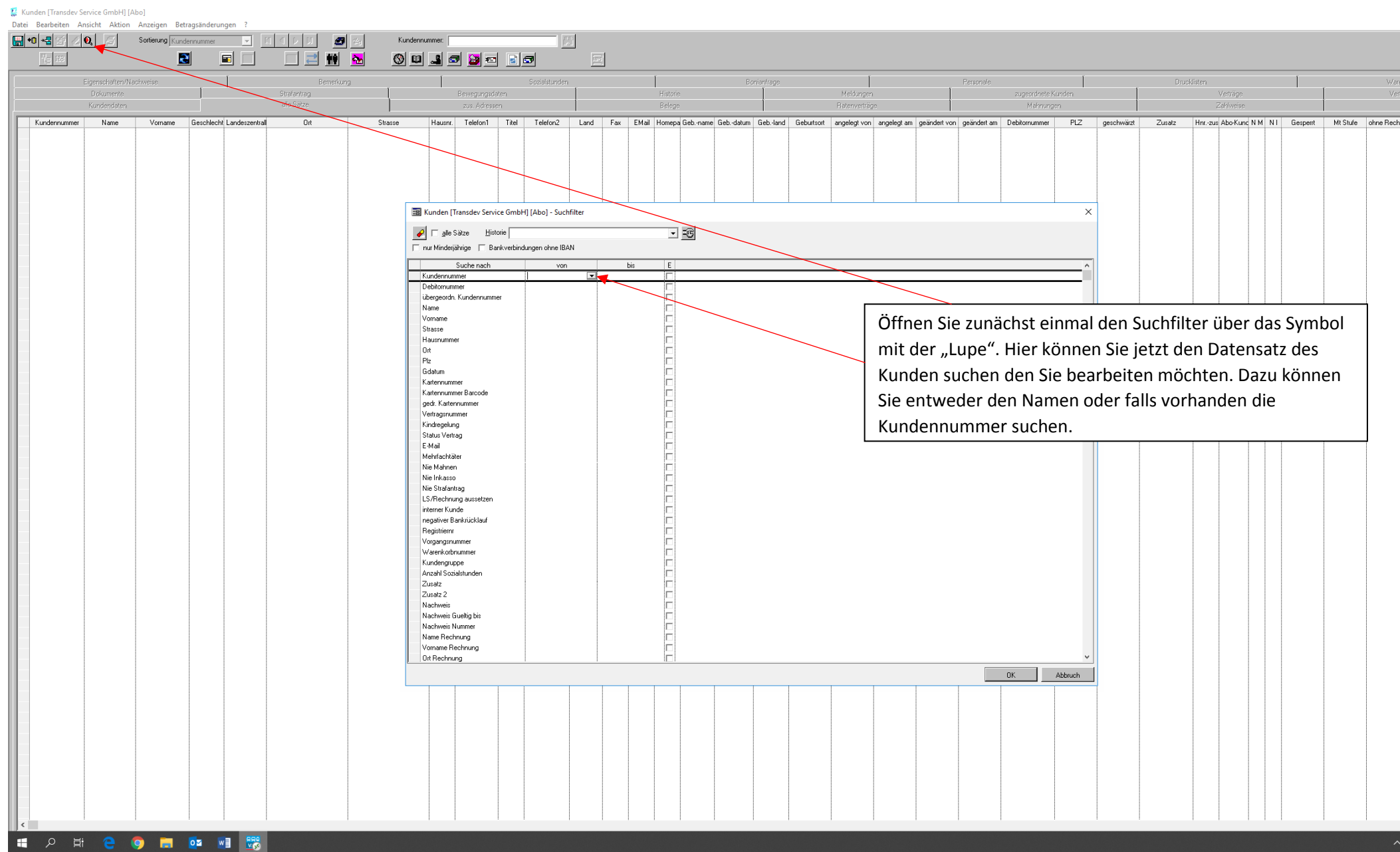

Status 14.08.2020 Transdev Vertrieb GmbH

| 🕻 I<br>Dat | Kunden [Transde<br>ei Bearbeiten | / Service GmbH] [Abo] [ Muste<br>Ansicht Aktion Anzeigen                              | männchen, Björn KdNr.:<br>Betragsänderungen ?                                                                                                    | 616545 GebDatum: 01.01.1981 Alter: 39 ]                                                      |                                                                                                    |                                         |                                                                                                    |                                                                                                    |                                                                                                    |                                                                              | - 0 ×                                       |
|------------|----------------------------------|---------------------------------------------------------------------------------------|----------------------------------------------------------------------------------------------------|----------------------------------------------------------------------------------------------|----------------------------------------------------------------------------------------------------|-----------------------------------------|----------------------------------------------------------------------------------------------------|----------------------------------------------------------------------------------------------------|----------------------------------------------------------------------------------------------------|------------------------------------------------------------------------------|---------------------------------------------|
| <u> </u>   | •0 •3 🛃 •                        | P 🔍 🔄 Sortierung                                                                      | Kundennummer 💽                                                                                                    |                                                                                              | Kundennumme:                                                                                            | 8                                       |                                                                                                    |                                                                                                    |                                                                                                    |                                                                              | <u>9</u> <u>k</u>                           |
|            |                                  | Eigenschaften/Nachweise<br>Dokumente<br>Kundendaten                                   | <br>                                                                                                    | Bemerkung<br>Strafantrag<br>alle Satze                                                       | Sozialstunden<br>Bewegungsdalen<br>zus: Adressen                                                        | )<br>Historie<br>Belege                 | Borianfrage<br>Meldur<br>Ratenve                                                                                                    | Personale<br>ngen<br>sträge                                                                                                    | zugeordnete Kunden<br>Mahnungen                                                                                                    | Drucklisten<br>Vettäge<br>Zahlweise                                          | Warenköbe<br>Verträge mt 2.Antei<br>Inkasso |
|            | Kundemumn<br>5156/3<br>518437    | <ul> <li>Mane Vorman</li> <li>Mustemärnshen Bin</li> <li>Mustemärnshen Bin</li> </ul> | Openhead Landesz     Manufah     Manufah     Manu | Ont     St       Domund     Am Heddaid       Domund     Am Heddaid       KreldJ     Hogerweg | Haurr. Telefon? Le<br>the Control Tiel Telefon? Le<br>Markieren Sie<br>sie oben auf d<br>Kunden zu öffi | den zu bearbu<br>en Reiter "Ver<br>nen. | Ord 191503     Geb-tand     Gebutton     angelegt       01011203     01021980     90       01021980     Disseldorf     4008       reeitenden Kunden urträge", um die Dat | voi appletzam geördetz voi geördettam<br>1902/2001 (1928/1472 2005/2001) 16<br>10.08.2021 1 4008<br>und klicken<br>rensätze des | Debionrumer         FL2         gecdwig           1845         1423         Image: Comparison of the second second secon | Zunatz<br>1<br>2<br>2<br>2<br>2<br>2<br>2<br>2<br>2<br>2<br>2<br>2<br>2<br>2 |                                             |

3

💈 Kunden [Transdev Service GmbH] [Abo] [ Mustermännchen, Björn KdNr.: 616545 GebDatum: 01.01.1981 Alter: 39 ]

Datei Bearbeiten Ansicht Aktion Anzeigen Betragsänderungen ?

| +0 +4      | Sortierung                             | Erstellungsdatum 🖌 🖌 🕨                                                    | I 🛃 Kundennumme                          | :                                          |                       |                      |                    |                          |                           |                                       |                    |                   |                |            |                                              |              |             |                |            |         |
|------------|----------------------------------------|---------------------------------------------------------------------------|------------------------------------------|--------------------------------------------|-----------------------|----------------------|--------------------|--------------------------|---------------------------|---------------------------------------|--------------------|-------------------|----------------|------------|----------------------------------------------|--------------|-------------|----------------|------------|---------|
| 8 8        |                                        |                                                                           | <br>                                     | 2                                          | R                     | <b>E</b>             |                    |                          |                           |                                       |                    |                   |                |            |                                              |              |             |                |            |         |
|            | Kundendaten                            | Änderung Vertragsstatus alle Sätze                                        |                                          | zus. Adressen                              | Ĩ                     |                      | Belege             |                          | 1                         | Ratenverträge                         |                    | 1                 |                | Mahnun     | qen                                          | 1            | Zahlweise   | 1              |            |         |
|            | Eigenschaften/Nachweise                |                                                                           | Bemerkung                                | Sozia                                      | lstunden              | Í                    |                    | Boria                    | infrage                   | - Î                                   |                    | Persor            | ale            |            | -<br>1                                       |              | Drucklisten |                | 1          | Warenk  |
|            | Dokumente                              | Strafantrag                                                               |                                          | Bewegungsdaten                             |                       |                      | Historie           |                          |                           | Meldungen                             |                    |                   | 21             | ugeordnete | Kunden                                       |              | Verträge    |                |            | Verträg |
| Verb       | agsnr 616545-58                        | Mindestlaufzeit 12                                                        | von 01.09.2020 1.Anteil (%               | ) 100 Eigenanteil                          | 133,73 Sta            | tus extern           |                    |                          |                           |                                       |                    |                   |                |            |                                              |              |             |                |            |         |
| Ga         | attung J.09 - Ticket1000 Abo           | Freimonate 0                                                              | bis 2.Anteil (%                          | ) 0 Zuschuss                               | 0,00                  | Antragsnr            | Vu                 |                          | <b>v</b>                  |                                       |                    |                   |                |            |                                              |              |             |                |            |         |
| Prei       | sstufe C(C)                            | Zahintervall monatlich                                                    | Begrenzung auf Mindestla                 | ufzeit 🔲 Selbstabholer 🕅 Über              | ahme Eticket          | F Praktikum          |                    |                          |                           |                                       |                    |                   |                |            |                                              |              |             |                |            |         |
|            |                                        | Zahlweise Bar (Id: 25355)                                                 | Iban: Bic:                               | ibertragbar 🗌 Kindr                        | egelung aktiv         | Info für Abokarte    |                    |                          |                           |                                       |                    |                   |                |            |                                              |              |             |                |            |         |
| - 2 Antail |                                        | Tarifgebiete                                                              |                                          | erforderliche Bescheinigung                | n                     |                      |                    |                          | da humanaki i             |                                       |                    |                   |                |            |                                              |              |             |                |            |         |
| - 2. Anten | belaster i kunden nommer               | Relation                                                                  | N Von Tz Text Nach Tz Text Über Tz Te    | x Bezeichnung                              |                       | Nummer Alter Erbra   | acht Gutscheinausg | gabe von                 | a future Delum            |                                       |                    |                   |                |            |                                              |              |             |                |            |         |
| Kundenr    | nummer                                 | HI33II3                                                                   | Dusseidorf Mit, Essen Mitte, F. H 133113 |                                            |                       |                      |                    |                          | Autor Von Dokum           | inenteri                              |                    |                   |                |            |                                              |              |             |                |            |         |
|            | Name                                   |                                                                           |                                          | <                                          |                       |                      | 1                  | >                        | Archivieren von Dok       | kumenten                              |                    |                   |                |            |                                              |              |             |                |            |         |
| V          | pmame                                  |                                                                           |                                          | abw. Nutzer                                |                       | Vorverkaufsstelle    |                    | gew                      | orben von                 |                                       |                    |                   |                |            |                                              |              |             |                |            |         |
| Zal        | hlweise                                |                                                                           |                                          | Kundennummer  616045                       |                       |                      |                    | Kun                      | dennummer                 |                                       |                    |                   |                |            |                                              |              |             |                |            |         |
|            |                                        | <pre></pre>                                                               | 2                                        | Name Musterma                              | inchen, Björn         | Name                 |                    |                          | Name                      |                                       |                    |                   |                |            |                                              |              |             |                |            |         |
| Prod       | uktart Vertragsnumm Folgevertragsr Hau | iptvertrags Status                                                        | Gattung                                  | Erstellungsdati Datum v                    | on Datum bis          | : Datum bis mit Tari | f Preisstufe       | Kündigungsd <sup>v</sup> | /erlustdatum Datum Ausset | t: Datum Ausset: A                    | Anteil Kunde1 Ai   | nteil Kunde2 aufg | teilte Załan   | gelegt von | angelegt am geändert vo                      | n geändertam | Bankname B  | Iz Kontonummer | Zahlart    | Konto   |
| Abo<br>Abo | 616545-60<br>616545-59                 | Gekündigt J.14 - YoungTicketPLUS<br>Gekündigt J.09 - Ticket1000 Abo       | 5                                        | 10.08.2020 01.09.20                        | 10                    |                      | D(D)<br>D(D)       | 31.08.2020               |                           |                                       | 00 0               |                   | □ 400<br>□ 400 | 18<br>08   | 10.08.2020 1 4008 10.08.2020 1 4008          | 10.08.2020   |             |                | Bar<br>Bar |         |
| Abo        | 616545-58                              | Aktiv J.09 - Ticket1000 Abo                                               | 4                                        | 10.08.2020 01.09.20                        | 0                     |                      | C(C)               |                          |                           | i i i i i i i i i i i i i i i i i i i | 00 0               |                   | 400            | 08         | 10.08.2020 1 4008                            | 10.08.2020   | 1           |                | Bar        | í 🗖     |
| Abo<br>Abo | 616545-57<br>616545-56 616545-57       | Aktiv J.09 - Ticket1000 Abo<br>geändert J.09 - Ticket1000 Abo             | T                                        | 10.08.2020 01.09.20<br>31.07.2020 01.08.20 | 10<br>10 31.08.2020   | )                    | B(B)<br>A3(A3)     |                          |                           | -                                     | 100 0<br>100 0     |                   | □ 400<br>□ 410 | 08<br>01   | 10.08.2020 1 4008<br>31.07.2020 1 4008       | 10.08.2020   | 1           |                | Bar<br>Bar |         |
| Abo        | 616545-55 616545-58                    | geändert J.09 · Ticket1000 Abo                                            |                                          | 31.07.2020 01.08.20                        | 0 31.08.2020          |                      | A3(A3)             |                          |                           | 1                                     | 100 0              |                   | 410            | )1         | 31.07.2020 1, 4008                           | 10.08.2020   | 1           |                | Bar        |         |
| Abo        | 616545-54 616545-59<br>616545-53       | geändert J.09 - Ticket1000 Abo                                            |                                          | 29.07.2020 01.08.20                        | 0 31.08.2020          | )                    | A3(A3)             |                          |                           |                                       | 00 0               |                   |                | 31         | 29.07.2020 1 4008                            | 10.08.2020   | 1           |                | Bar<br>Bar |         |
| Abo        | 616545-52                              | Aktiv J.09 · Ticket1000 Abo                                               |                                          | 17.07.2020 01.08.20                        | 0                     |                      | A3(A3)             |                          |                           | 1                                     | 00 0               |                   | 163            | 321        | 17.07.2020 1 16321                           | 17.07.2020   | 1.          |                | Bar        |         |
| Abo        | 616545-51<br>C1CE45-50                 | Aktiv J.09 - Ticket1000 Abo                                               |                                          | 17.07.2020 01.08.20                        | 0                     |                      | A3(A3)             |                          |                           |                                       | 00 0               |                   |                | )1<br>12   | 17.07.2020 1 4101                            | 17.07.2020   | 1           |                | Bar        |         |
| Abo<br>Abo | 616040-00                              | AKIV J.US-TICKETUUU ADD                                                   |                                          | 17.07.2020 01.08.20                        | -                     |                      | A3(A3)<br>A3(A3)   |                          |                           | 1                                     | 100 U              |                   | □ 410<br>□ 410 | )3<br>)1   | 10.07.2020 1 4103                            | 10.07.2020   | 1           |                | Bar<br>Bar |         |
| Abo        | Wählen Sie au                          | is den unten aufge                                                        | eführten Verträg                         | en den                                     |                       |                      | A3(A3)             |                          |                           |                                       | 00 0               |                   | □ 410<br>□     | 01         | 10.07.2020 1 4101                            | 10.07.2020   | 1           |                | Bar        |         |
| Abo        | vi in chi che de                       |                                                                           |                                          |                                            |                       |                      | A3(A3)<br>D(D)     |                          |                           | 1                                     | 100 U              |                   | 410            | л<br>)1    | 10.07.2020 1.4101                            | 10.07.2020   |             |                | Bar<br>Bar |         |
| Abo        | Vertrag aus, d                         | en der Kunde kun                                                          | idigen mochte ui                         | nd klicken                                 |                       |                      | A3(A3)             |                          |                           | 1                                     | 00 0               |                   | 410            | 01         | 10.07.2020 1:4101                            | 10.07.2020   | 1.          |                | Bar        |         |
| Abo<br>Abo | danach auf da                          | is oben abgebildet                                                        | te Svmbol für "Ä                         | nderung                                    |                       |                      | A3(A3)<br>A3(A3)   |                          |                           | -                                     | 100 0<br>100 0     |                   | □ 410<br>□ 410 | )1<br>)1   | 10.07.2020 1 4101<br>10.07.2020 1 4101       | 10.07.2020   | 1           |                | Bar<br>Bar |         |
| Abo        | Vortrogostativ                         | ."                                                                        |                                          | 0                                          |                       |                      | A3(A3)             |                          |                           | 1                                     | 100 0              |                   | 410            | )1         | 10.07.2020 1 4101                            | 10.07.2020   | 1           |                | Bar        |         |
| Abo<br>Abo | vertragsstatus                         | 5.                                                                        |                                          |                                            |                       |                      | A3(A3)<br>A3(A3)   | 30.06.2020               |                           | -                                     | 100 U<br>100 D     |                   | □ 410<br>□ VB  | л          | 10.07.2020 1 4101<br>25.06.2020 1 4008       | 07.07.2020   | 1           |                | Bar<br>Bar |         |
| Abo        |                                        |                                                                           |                                          |                                            |                       |                      | A3(A3)             | 30.06.2020               |                           | 1                                     | 00 0               |                   | 410            | 01         | 25.06.2020 1 4008                            | 07.07.2020   | 1           |                | Bar        |         |
| Abo<br>Abo | 616545-30<br>616545-29                 | Gekündigt J.09 - Licket1000 Abo<br>Gekündigt J.03 - Ticket2000 persör     | nich Abo                                 | 25.06.2020 01.07.20                        | 10<br>10              |                      | A3(A3)<br>A3(A3)   | 30.06.2020               |                           |                                       | 100 0<br>100 0     |                   | □ VB<br>□ 41ſ  | 11         | 25.06.2020 1 4008                            | 07.07.2020   | 1           |                | Bar<br>Bar |         |
| Abo        | 616545-40                              | Gekündigt J.01 · Ticket2000 übertr                                        | agbar Abo                                | 17.06.2020 01.07.20                        | 0                     |                      | B(B)               | 30.06.2020               |                           |                                       | 00 0               |                   | 412            | 23         | 17.06.2020 1 4008                            | 17.06.2020   | 1           |                | Bar        |         |
| Abo        | 616545-39 616545-40<br>616545-26       | geändert J.34 - 1.KI. Zuschlag DB<br>Gekindigt J.10 - Ticket1000 9 Ubr    | Abo                                      | 17.06.2020 01.07.20<br>27.05.2020 01.06.20 | 0 30.06.2020          | )                    | A2(A2)             | 31.05.2020               |                           | 1                                     | 100 0<br>100 0     |                   |                | 23<br>21   | 17.06.2020 1 4123                            | 17.06.2020   | 1           |                | Bar<br>Bar |         |
| Abo        | 616545-25                              | Gekündigt J.10 - Ticket1000 9 Uhr.                                        | Abo                                      | 27.05.2020 01.06.20                        | 10                    |                      | A3(A3)             | 31.05.2020               |                           |                                       | 00 0               |                   | VB             |            | 27.05.2020 11 4008                           | 17.06.2020   | 1           |                | Bar        |         |
| Abo        | 616545-24<br>C16E4E-22                 | Gekündigt J.09 - Ticket1000 Abo                                           | Aba                                      | 27.05.2020 01.06.20                        | 10                    |                      | A3(A3)             | 31.05.2020               |                           |                                       | 00 0               |                   |                | 21         | 27.05.2020 11 4008                           | 17.06.2020   | 1           |                | Bar        |         |
| Abo        | 616545-22                              | Gekündigt J.10 - Ticket1000 9 Uhr.                                        | Abo                                      | 27.05.2020 01.06.20                        | 10                    |                      | A3(A3)             | 31.05.2020               |                           |                                       | 00 0               |                   | 413            | 31         | 27.05.2020 11 4008                           | 17.06.2020   | 1           |                | bar<br>Bar |         |
| Abo        | 616545-21                              | Gekündigt 061001 NRWupgrade/                                              | Azubi                                    | 25.05.2020 01.06.20                        | 0                     |                      | 7(7)               | 31.05.2020               |                           |                                       | 00 0               |                   |                | RUG        | 25.05.2020 1 4008                            | 17.06.2020   | 1           |                | Bar        |         |
| Abo        | 616545-20<br>616545-37                 | Gekündigt 0.14 · Young LicketPLUS<br>Gekündigt 061001 · NRW-upgrade4      | o<br>Azubi                               | 20.05.2020 01.06.20                        | 10<br>10              |                      | 0(0)<br>7(7)       | 31.05.2020               |                           | 1                                     | 100 U              |                   | IK⊢<br>29€     | 106<br>545 | 25.05.2020 1,4008<br>20.05.2020 1,4008       | 17.06.2020   |             |                | Bar<br>Bar |         |
| Abo        | 616545-36                              | Gekündigt J.14 · YoungTicketPLUS                                          | 5                                        | 20.05.2020 01.06.20                        | 10                    |                      | D(D)               | 31.05.2020               |                           | 1                                     | 00 0               |                   | 295            | 545        | 20.05.2020 1 4008                            | 17.06.2020   | 1           |                | Bar        |         |
| Abo        | 616545-35<br>616545-34                 | Gekündigt J.34 - 1.Kl. Zuschlag DB<br>Gekündigt J.09 - Ticket1000 Abo     | Abo                                      | 20.05.2020 01.06.20<br>20.05.2020 01.07.20 | 0                     |                      | B(B)<br>B(B)       | 31.05.2020               |                           |                                       | 100 I O<br>100 I O |                   | 295<br>295     | 545<br>545 | 20.05.2020 1.4008<br>20.05.2020 1.KRÄMER     | 22.05.2020 ( | 1           |                | Bar<br>Bar |         |
| Abo        | 616545-33                              | Gekündigt J.10 · Ticket1000 9 Uhr                                         | Abo                                      | 20.05.2020 01.06.20                        | 10                    |                      | B(B)               | 31.05.2020               |                           | 1                                     | 100 O              |                   | 295            | 545        | 20.05.2020 11 IKRUG                          | 08.07.2020   | 1           |                | Bar        |         |
| Abo<br>Abo | 616545-32 616545-33<br>616545-14       | geändert J.10 - Ticket1000 9 Uhr.<br>Gekündigt J.34 - 1 KL Zuschlag DR    | Abo                                      | 20.05.2020 01.06.20                        | 10   31.05.2020<br>10 | 1                    | B(B)               | 30.04.2020               |                           | 1                                     | 100 0<br>100 0     |                   | □ 295<br>□ 961 | 545        | 20.05.2020 1 KRÄMER<br>28.04.2020 1 KRÄMER   | 25.05.2020   | 1           |                | Bar<br>Bar |         |
| Abo        | 616545-13                              | Gekündigt J.03 - Ticket2000 persör                                        | nlich Abo                                | 28.04.2020 01.05.20                        | 0                     |                      | C(C)               | 30.04.2020               |                           |                                       | ioo 0              |                   | □ 960          | )          | 28.04.2020 0 KRÄMER                          | 25.05.2020   | 1           |                | Bar        |         |
| Abo        | 616545-12<br>C1CE4E 11                 | Gekündigt J.34 - 1.KJ. Zuschlag DB                                        | Abo                                      | 28.04.2020 01.05.20                        | 0                     |                      | C(C)               | 30.04.2020               |                           |                                       | 00 0               |                   | 960            |            | 28.04.2020 0 KRÄMER                          | 25.05.2020   | 1           |                | Bar        |         |
| Abo        | 616545-10                              | Gekündigt J.14 - YoungTicketPLUS                                          | 6<br>5                                   | 27.04.2020 01.05.20                        | 10                    |                      | D(D)               | 30.04.2020               |                           |                                       | 00 0               |                   | □ 360<br>□ 960 | ,          | 27.04.2020 0 KRÄMER                          | 25.05.2020   | 1           |                | oar<br>Bar |         |
| Abo        | 616545-8                               | Gekündigt J.34 - 1.KI. Zuschlag DB                                        | Abo                                      | 23.04.2020 01.05.20                        | 0                     |                      | D(D)               | 30.04.2020               |                           | 1                                     | 00 0               |                   | 400            | 98         | 23.04.2020 1 KRÄMER                          | 25.05.2020   | 1           |                | Bar        |         |
| Abo        | 616545-6                               | Gekündigt J.34 - 1.cket2000 ubertri<br>Gekündigt J.34 - 1.Kl. Zuschlag DB | aguar ADO<br>I Abo                       | 23.04.2020 01.04.20<br>23.04.2020 01.05.20 | 10<br>10              |                      | D(D)               | 31.03.2020 30.04.2020    |                           |                                       | 100 U              |                   | ⊔ 400<br>□ 400 | 10<br>08   | 23.04.2020 1. KHAMEH<br>23.04.2020 1. KRÄMER | 25.05.2020   | 1           |                | bar<br>Bar |         |
| Abo        | 616545-5                               | Gekündigt J.03 · Ticket2000 persör                                        | nlich Abo                                | 23.04.2020 01.05.20                        | 10                    |                      | D(D)               | 30.04.2020               |                           | 1                                     | 00 0               |                   | 400            | 08         | 23.04.2020 1 KRÄMER                          | 25.05.2020   | 1           |                | Bar        |         |
| Abo        | 616545-4                               | Liekündigt J.34 - 1.KJ. Zuschlag DB                                       | Abo                                      | 06.04.2020 01.05.20                        | U                     |                      | D(D)               | 30.04.2020               |                           | 1 1                                   | 100 0              |                   | 400            | J8         | 06.04.2020 1 KRAMER                          | 25.05.2020   | 11          |                | Bar        | 1       |

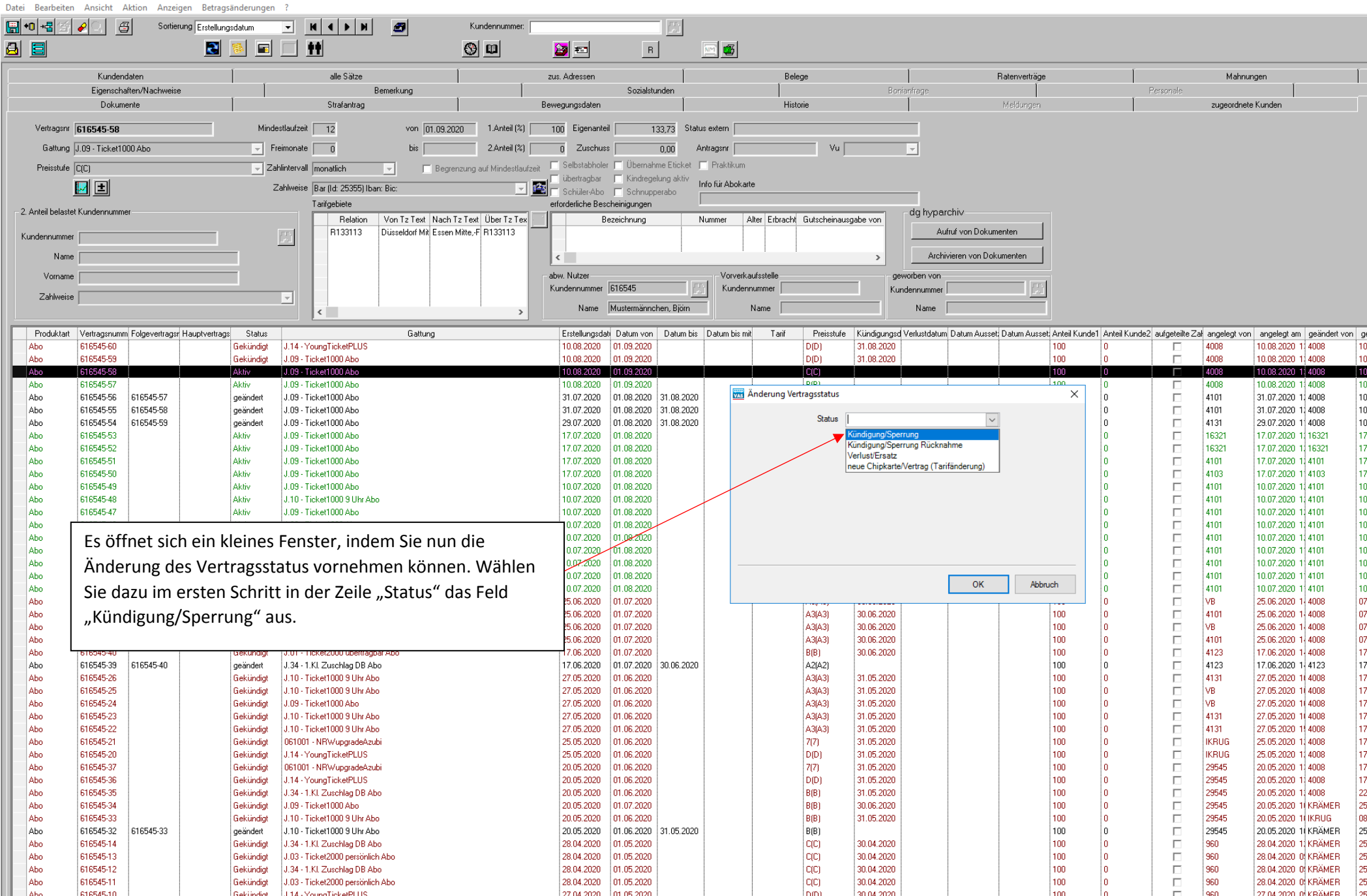

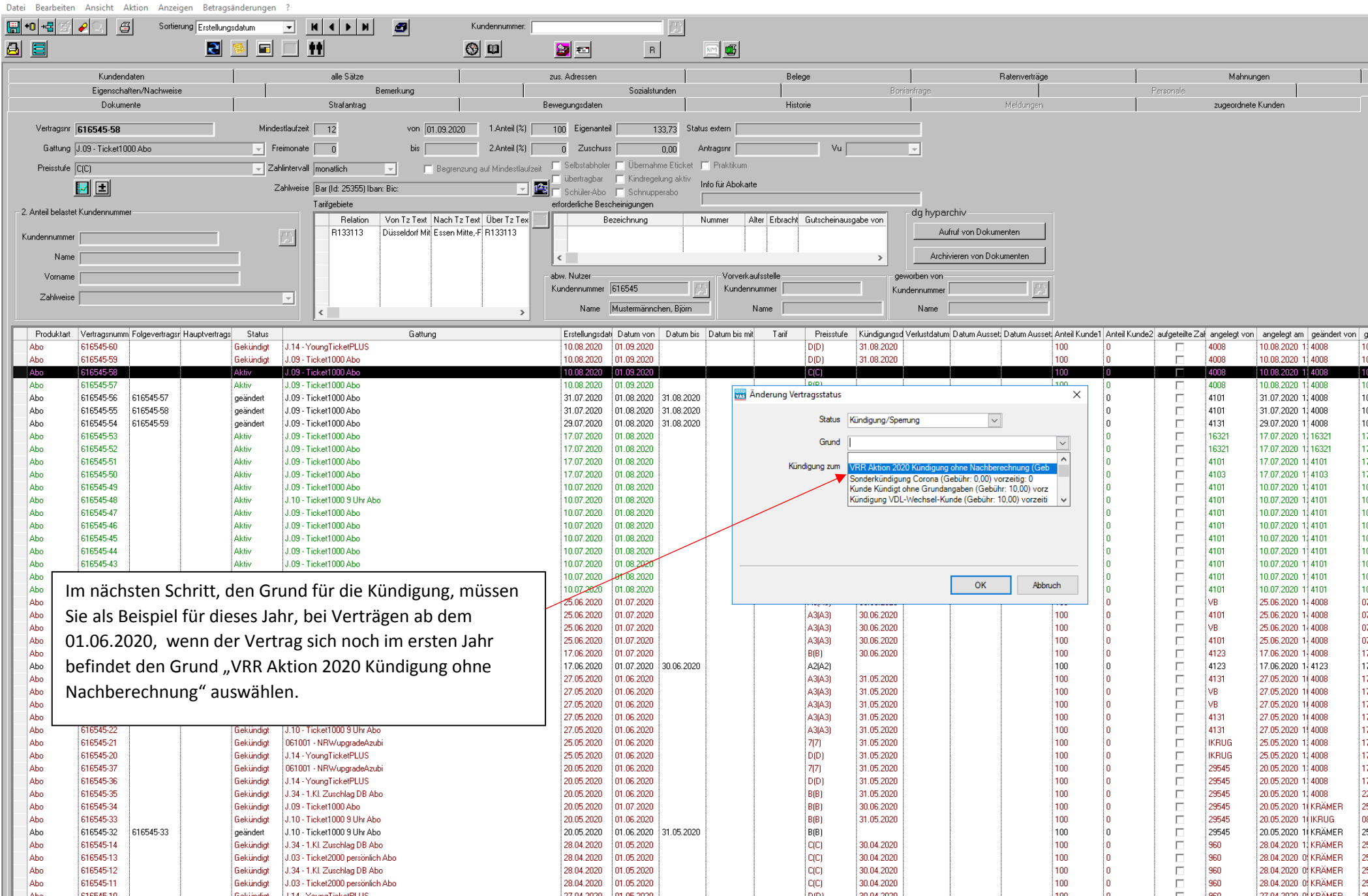

| Weitere | Kündiauna | saründe. | die Ihnen | zur Ausv | wahl stehen: |
|---------|-----------|----------|-----------|----------|--------------|
|         |           |          |           |          |              |

| Rang | Grund                                            | Bemerkung                                                                                                    | Nachberechnung bei vorzeitiger<br>Kündigung Vertragslaufzeit < 12 Monate |
|------|--------------------------------------------------|----------------------------------------------------------------------------------------------------|--------------------------------------------------------------------------|
| 0    | VRR Aktion 2020 Kündigung ohne<br>Nachberechnung | Sonderaktion 01.0831.12.2020 Vertriebsinrmation (ABO-<br>Abschluss im Zeitraum 01.0631.07.2020 aus Kulanz auch<br>zulässig) | nein                                                                     |
| 1    | Kunde Kündigt ohne Grundangaben                  | Standardkündigung ohne Grundangabe (z.B. Arbeitswechsel oder Umzug)                                                         | ја                                                                       |
| 2    | Kündigung VDL-Wechsel-Kunde                      | Kunde wechselt zu einem anderen Anbieter - mit Nachweis                                                                     | nein                                                                     |
| 3    | Kunde kündigt - Wechsel GKR                      | Kunde kündigt, weil er einen Großkundenrabatt erhält – mit Nachweis                                                         | nein                                                                     |
| 4    | Tarifänderung/Preiserhöhung                      | Kunde kündigt wegen Preiserhöhung bzw. Anpassung der Tarifbestimmungen                                                      | ја                                                                       |
| 5    | Sonderkündigung wegen<br>Tarifänderung           | Kunde nimmt Sonderkündigungsrecht wegen Preiserhöhung in Anspruch                                                           | nein                                                                     |
| 6    | Tarifänderung                                    | Kunde kündigt wegen Preiserhöhung                                                                                           | nein                                                                     |
| 7    | Unzufriedenheit mit<br>Leistungsangebot der EVU  | Kunde kündigt, weil er nicht mit der Leistung der<br>Verkehrsunternehmen zufrieden ist                                      | ја                                                                       |
| 8    | Verstorben                                       | Kunde ist verstorben – mit Nachweis!                                                                                        | nein                                                                     |
| 9    | Korrektur Vertrag                                | Aktuelles Abo wird wegen einer Korrektur in den<br>Vertragsdaten gekündigt (erhält neues Abo)                               | nein                                                                     |
| 10   | Sonstige Gründe                                  | Kunde kündigt aus sonstigen Gründen                                                                                         | ja                                                                       |
| 11   | Kündigung Schnupperabo ohne<br>Nachberechnung    | Nur bei Kunden während der Schnupperabo Aktion zu nutzen                                                                    | nein                                                                     |
| 12   | Kulanz                                           | Grund nicht in den Verkaufsstellen zu nutzen                                                                                | ја                                                                       |
| 13   | Zahlungsrückstand                                | Grund nicht in den Verkaufsstellen zu nutzen                                                                                | ја                                                                       |
| 14   | Kündigung Berechtigungsnachweis<br>abgelaufen    | Grund nicht in den Verkaufsstellen zu nutzen                                                                                | nein                                                                     |
| 15   | Sonderkündigung Corona                           | Grund nicht in den Verkaufsstellen zu nutzen                                                                                | nein                                                                     |

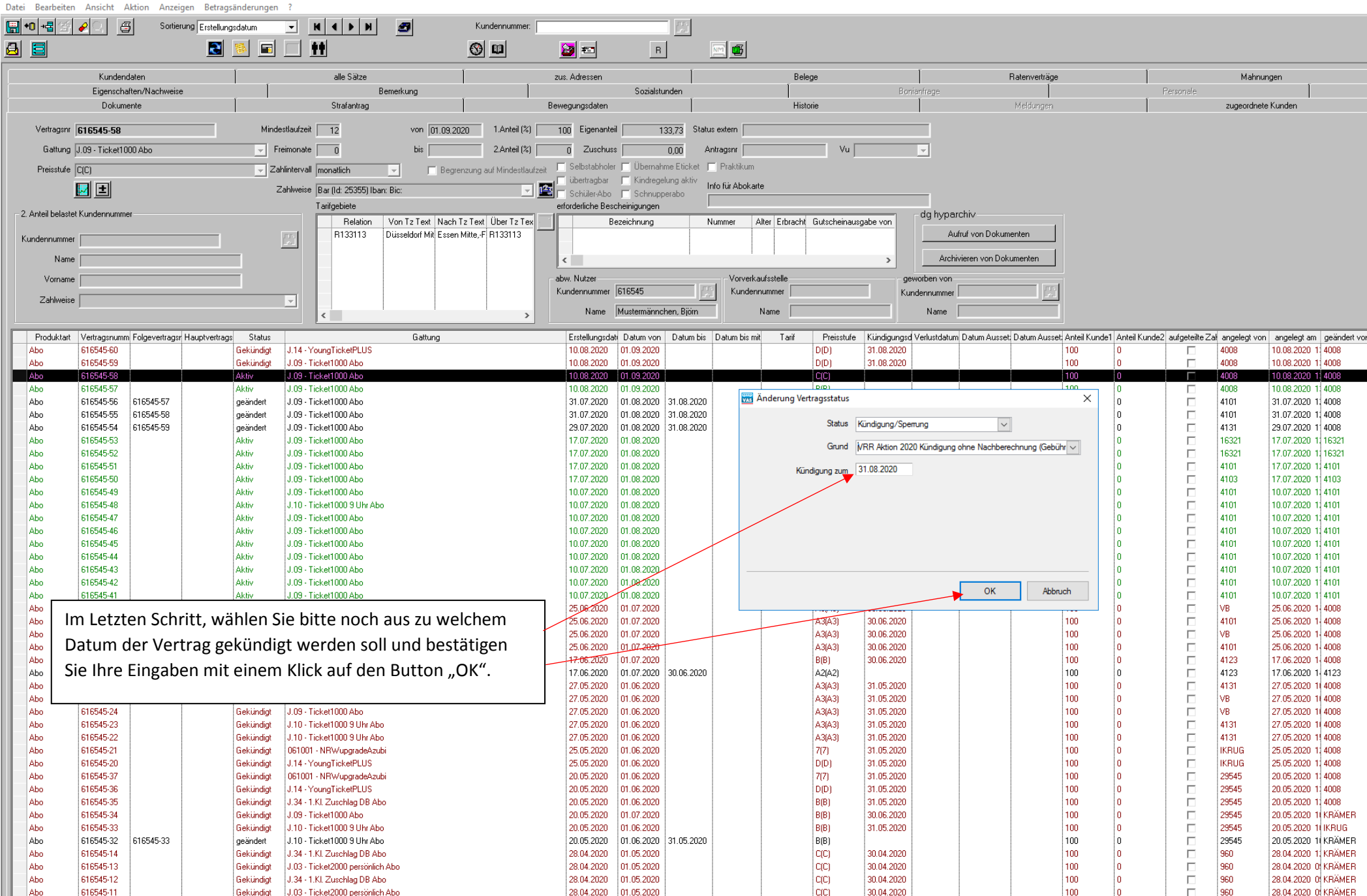

| Datei Bearbeiten Ansicht Aktion Anzeigen Betragsänderun    | gen ?                                         |                              |                        |                |                    |                 |                  |                           |                         |                    |                    |                  |                |                 |              |
|------------------------------------------------------------|-----------------------------------------------|------------------------------|------------------------|----------------|--------------------|-----------------|------------------|---------------------------|-------------------------|--------------------|--------------------|------------------|----------------|-----------------|--------------|
| 🖼 🐽 📲 🧭 🖉 🔗 🖉 Sottierung Erstellungsdatum                  | V K A D N A Kundennummer:                     |                              |                        | <u>m</u>       |                    |                 |                  |                           |                         |                    |                    |                  |                |                 |              |
|                                                            |                                               |                              |                        | <u> [</u> ]    |                    |                 |                  |                           |                         |                    |                    |                  |                |                 |              |
| 🛓 🗧 🛛 🗳 💆                                                  |                                               | 2 🔁                          | R                      |                | M 🗳                |                 |                  |                           |                         |                    |                    |                  |                |                 |              |
| ()                                                         | ſ                                             |                              |                        | r              |                    |                 |                  | ſ                         |                         |                    | r                  |                  |                |                 |              |
| Kundendaten                                                | alle Sätze                                    | zus. Adressen                |                        |                |                    | Belege          | ,                |                           | Ratenver                | träge              |                    |                  | Mahr           | ungen           |              |
| Eigenschaften/Nachweise                                    | Bemerkung                                     |                              | Sozialstur             | nden ,         |                    |                 |                  | Bonianfrage               |                         |                    | , r                | Personale        |                | I               |              |
| Dokumente                                                  | Strafantrag                                   | Bewegungsdaten               |                        |                |                    | Historie        | •                |                           | Meldun                  | gen                |                    |                  | zugeordne      | ite Kunden      |              |
| Vertragent C1CE4E EQ                                       | von 01.09.2020 1 Anteil (%)                   | 100 Eigenante                | ม่ 10                  | 2.72 Statu     | evtern             |                 |                  |                           |                         |                    |                    |                  |                |                 |              |
| 616343-36                                                  |                                               |                              | "j io                  | 3,73 31010     | s extern j         |                 |                  |                           |                         |                    |                    |                  |                |                 |              |
| Gattung J.09 - Ticket1000 Abo                              | Freimonate 0 bis 2.Anteil (%)                 | 0 Zuschus                    | \$                     | 0,00 A         | ntragsnr           |                 | Vu               | <b>v</b>                  |                         |                    |                    |                  |                |                 |              |
| Preisstufe C(C)                                            | Zahlintervall monatlich                       | <sub>it</sub> 🔲 Selbstabhole | r 🥅 Übernahm           | ne Eticket 🏼 🦷 | Praktikum          |                 |                  |                           |                         |                    |                    |                  |                |                 |              |
|                                                            |                                               | iibertragbar                 | 🔲 Kindregelu           | ung aktiv      | ofo fi ir Abokartı | e               |                  |                           |                         |                    |                    |                  |                |                 |              |
|                                                            | ∠ahlweise  Bar (Id: 25355) Iban: Bic:         | 🖆 🥅 Schüler-Abo              | 🔲 Schnuppe             | erabo r        |                    |                 |                  |                           |                         |                    |                    |                  |                |                 |              |
| - 2 Anteil helastet Kundennummer                           | Tarifgebiete                                  | erforderliche Bes            | cheinigungen           | 1              |                    |                 |                  | da hynar                  | rchiv                   |                    |                    |                  |                |                 |              |
|                                                            | Relation Von Tz Text Nach Tz Text Über Tz Tex | В                            | lezeichnung            | N              | lummer A           | lter Erbracht G | iutscheinaus     | gabe von                  | Cinto                   |                    |                    |                  |                |                 |              |
| Kundennummer                                               | R133113 Düsseldorf Mit Essen Mitte,-F R133113 |                              |                        |                |                    |                 |                  | Au                        | ifruf von Dokumenten    |                    |                    |                  |                |                 |              |
| Name                                                       |                                               |                              |                        |                | l                  |                 |                  | Arobi                     | vieren von Dokumenten   |                    |                    |                  |                |                 |              |
| Indine                                                     |                                               | ×                            |                        |                |                    |                 |                  |                           | Merch von Blokamerken   |                    |                    |                  |                |                 |              |
| Vorname                                                    |                                               | abw. Nutzer                  |                        |                | Vorverka           | ufsstelle       |                  | geworben von              |                         |                    |                    |                  |                |                 |              |
| Zahlweise                                                  |                                               | Kundennummer                 | 616545                 | <u>C</u> .     | Kundenn            | nummer          |                  | Kundennummer              |                         |                    |                    |                  |                |                 |              |
|                                                            |                                               | Name                         | Mustermännch           | en, Björn      | 1                  | Name            |                  | Name                      |                         |                    |                    |                  |                |                 |              |
|                                                            |                                               |                              | ,<br>                  |                |                    | ,               |                  |                           | ,<br>                   |                    |                    |                  |                |                 |              |
| Produktart Vertragsnumm Folgevertragsr Hauptvertrags State | us Gattung                                    | Erstellungsda                | ati Datum von          | Datum bis      | Datum bis mit      | Tarif           | Preisstufe       | Kündigungsd Verlustdatum  | n Datum Ausset: Datum A | Ausset: Anteil Kur | nde1 Anteil Kunde2 | 2 aufgeteilte Za | ał angelegt vo | on angelegt arr | n geändert v |
| Abo 616545-60 Gekündi                                      | igt J.14 · YoungTicketPLUS                    | 10.08.2020                   | 01.09.2020             |                |                    |                 | D(D)             | 31.08.2020                |                         | 100                | 0                  |                  | 4008           | 10.08.2020      | 1:4008       |
| Abo 616545-59 Gekündi                                      | igt J.09 - Ticket1000 Abo                     | 10.08.2020                   | 01.09.2020             |                |                    |                 | D(D)             | 31.08.2020                |                         | 100                | 0                  |                  | 4008           | 10.08.2020      | 1:4008       |
| Abo 616545-58 Aktiv                                        | J.09 - Ticket1000 Abo                         | 10.08.2020                   | 01.09.2020             |                |                    |                 | C(C)             |                           |                         | 100                | U                  |                  | 4008           | 10.08.2020      | 1 4008       |
| Abo 616949-97 Aktiv                                        | J.03 - FICKet1000 Abo                         | 21 07 2020                   | 01.09.2020             | 21.09.2020     | VAS A              | Anderung Vertra | igsstatus        | · · ·                     | · · ·                   | ×                  |                    |                  | 4008           | 21 07 2020      | 1:4008       |
| Abo 616545-55 616545-58 geänder                            | t J.09 - Ticket1000 Abo                       | 31.07.2020                   | 01.08.2020             | 31.08.2020     | _                  | 2               | 2                |                           |                         |                    | 0                  |                  | 4101           | 31.07.2020      | 1:4008       |
| Abo 616545-54 616545-59 geänder                            | t J.09 · Ticket1000 Abo                       | 29.07.2020                   | 01.08.2020             | 31.08.2020     |                    |                 | Status           | Kündigung/Sperrung        | $\sim$                  |                    | 0                  |                  | 4131           | 29.07.2020      | 1 4008       |
| Abo 616545-53 Aktiv                                        | J.09 - Ticket1000 Abo                         | 17.07.2020                   | 01.08.2020             |                |                    |                 |                  |                           |                         |                    | 0                  |                  | 16321          | 17.07.2020      | 1, 16321     |
| Abo 616545-52 Aktiv                                        | J.09 - Ticket1000 Abo                         | 17.07.2020                   | 01.08.2020             |                |                    |                 | Grund            | Kundigung ohne Nachberech | nung (Gebuhr: 0,00) von | zeitig: 0 🗸        | 0                  |                  | 16321          | 17.07.2020      | 1, 16321     |
| Abo 616545-51 Aktiv                                        | J.09 - Ticket1000 Abo                         | 17.07.2020                   | 01.08.2020             |                |                    | Frage?          |                  |                           |                         | ×                  | 0                  |                  | 4101           | 17.07.2020      | 1,4101       |
| Abo 616545-50 Aktiv                                        | J.09 - Ticket1000 Abo                         | 17.07.2020                   | 01.08.2020             |                |                    |                 |                  |                           |                         |                    | 0                  |                  | 4103           | 17.07.2020      | 1 4103       |
| Abo 616545-49 Aktiv                                        | J.09 - Ticket1000 Abo                         | 10.07.2020                   | 01.08.2020             |                |                    |                 |                  |                           |                         |                    | 0                  |                  | 4101           | 10.07.2020      | 114101       |
| Abo 616545-48 Aktiv                                        | J.10 - Ticket1000 9 Uhr Abo                   | 10.07.2020                   | 01.08.2020             |                |                    | 🕐 w             | /ollen Sie di    | ie Kündigung zum 31.08.20 | 020 wirklich durchführe | en?                | 0                  |                  | 4101           | 10.07.2020      | 11 4101      |
| Abo 616545-47 Aktiv                                        | J.09 - TicketT000 Abo                         | 10.07.2020                   | 01.08.2020             |                |                    |                 |                  |                           |                         |                    | U                  |                  | 4101           | 10.07.2020      | 114101       |
| Abo 616545-45 Aktiv                                        | J.09 - Ticket1000 Abo                         | 10.07.2020                   | 01.08.2020             |                |                    |                 |                  |                           |                         |                    |                    |                  | 4101           | 10.07.2020      | 114101       |
| Abo                                                        |                                               | 10.07.2020                   | 01.08.2020             |                |                    |                 |                  |                           | Ves No                  |                    | l o                |                  | 4101           | 10.07.2020      | 1 4101       |
| 📗 👞 Um mögliche Fehler auszu:                              | schließen, werden Sie vom                     | 10.07.2020                   | 01.08.2020             |                |                    |                 |                  |                           | 10                      |                    | 0                  |                  | 4101           | 10.07.2020      | 1 4101       |
| Abo Caller Standard Caller In Circulta II                  |                                               | 10.07.2020                   | 01.08.2020             |                |                    |                 |                  |                           |                         |                    | 0                  |                  | 4101           | 10.07.2020      | 1 4101       |
| Abo System getragt ob Sie die K                            | Kundigung wirklich durchführen                | 10.07.2020                   | <del>01.08.20</del> 20 |                |                    |                 |                  |                           | OK                      | Abbruch            | 0                  |                  | 4101           | 10.07.2020      | 1 4101       |
| Abo mächtan Dias hastätigan S                              | Sig hitto mit Voc"                            | 25.06.2020                   | 01.07.2020             |                |                    | r.              |                  |                           | 1                       |                    | 0                  |                  | VB             | 25.06.2020      | 1-4008       |
| Abo mounten. Dies bestatigen 3                             | ble bitte fillt "fes.                         | 25.06.2020                   | 01.07.2020             |                |                    | 1               | 43(A3)           | 30.06.2020                |                         | 100                | 0                  |                  | 4101           | 25.06.2020      | 1 4008       |
| Abo                                                        |                                               | 25.06.2020                   | 01.07.2020             |                |                    |                 | A3(A3)           | 30.06.2020                |                         | 100                | U                  |                  | VB             | 25.06.2020      | 1 4008       |
| Abo C19545.40 Cakind                                       | iet 1.01 - Tieket2000 übertracher Abe         | 25.06.2020                   | 01.07.2020             |                |                    |                 | 93(93)<br>D(D)   | 30.06.2020                |                         | 100                | 0                  |                  | 4101           | 25.06.2020      | 1 4008       |
| Abo 616545-39 616545-40 geänder                            | t J 34 - 1 KL Zuschlan DB Abo                 | 17.06.2020                   | 01.07.2020             | 30.06.2020     |                    |                 | 62(62)<br>62(62) | 30.00.2020                |                         | 100                | 0                  |                  | 4123           | 17.06.2020      | 1, 4123      |
| Abo 616545-26 Gekündi                                      | iat J.10 - Ticket1000 9 Uhr Abo               | 27.05.2020                   | 01.06.2020             | 00.00.2020     |                    |                 | A3(A3)           | 31.05.2020                |                         | 100                | 0                  |                  | 4131           | 27.05.2020      | 1( 4008      |
| Abo 616545-25 Gekündi                                      | igt J.10 - Ticket1000 9 Uhr Abo               | 27.05.2020                   | 01.06.2020             |                |                    | 1               | 43(A3)           | 31.05.2020                |                         | 100                | 0                  |                  | VB             | 27.05.2020      | 1( 4008      |
| Abo 616545-24 Gekündi                                      | igt J.09 - Ticket1000 Abo                     | 27.05.2020                   | 01.06.2020             |                |                    | 1               | 43(A3)           | 31.05.2020                |                         | 100                | 0                  |                  | VB             | 27.05.2020      | 104008       |
| Abo 616545-23 Gekündi                                      | igt J.10 - Ticket1000 9 Uhr Abo               | 27.05.2020                   | 01.06.2020             |                |                    | 1               | 43(A3)           | 31.05.2020                |                         | 100                | 0                  |                  | 4131           | 27.05.2020      | 1ŧ 4008      |
| Abo 616545-22 Gekündi                                      | igt J.10 - Ticket1000 9 Uhr Abo               | 27.05.2020                   | 01.06.2020             |                |                    | 1               | 43(A3)           | 31.05.2020                |                         | 100                | 0                  |                  | 4131           | 27.05.2020      | 1 4008       |
| Abo 616545-21 Gekündi                                      | igt 061001 - NRWupgradeAzubi                  | 25.05.2020                   | 01.06.2020             |                |                    |                 | 7(7)             | 31.05.2020                |                         | 100                | 0                  |                  | IKRUG          | 25.05.2020      | 11 4008      |
| Abo 616545-20 Gekündi                                      | Igt J. 14 - Young LicketPLUS                  | 25.05.2020                   | 01.06.2020             |                |                    |                 | U[U]<br>7(7)     | 31.05.2020                |                         | 100                | U                  |                  | IKHUG          | 25.05.2020      | 1:4008       |
| Abo 616049-37 Gebündi                                      | igt 114 - Young Ticket PLUS                   | 20.05.2020                   | 01.06.2020             |                |                    |                 | (1/)<br>D(D)     | 31.05.2020                |                         | 100                | 0                  |                  | 23045          | 20.03.2020      | 1:4008       |
| Abo 616545-35 Gekiindi                                     | int J 34 - 1 KL Zuschlan DB Abn               | 20.05.2020                   | 01.06.2020             |                |                    |                 | B(B)             | 31.05.2020                |                         | 100                | lo<br>lo           |                  | 29545          | 20.03.2020      | 1:4008       |
| Abo 616545-34 Gekündi                                      | igt J.09 - Ticket1000 Abo                     | 20.05.2020                   | 01.07.2020             |                |                    |                 | B(B)             | 30.06.2020                |                         | 100                | 0                  |                  | 29545          | 20.05.2020      | 1 KRÄMER     |
| Abo 616545-33 Gekündi                                      | igt J.10 - Ticket1000 9 Uhr Abo               | 20.05.2020                   | 01.06.2020             |                |                    |                 | B(B)             | 31.05.2020                |                         | 100                | 0                  |                  | 29545          | 20.05.2020      | 1 IKRUG      |
| Abo 616545-32 616545-33 geänder                            | t J.10 - Ticket1000 9 Uhr Abo                 | 20.05.2020                   | 01.06.2020             | 31.05.2020     |                    |                 | B(B)             |                           |                         | 100                | 0                  |                  | 29545          | 20.05.2020      | 1 KRÄMER     |
| Abo 616545-14 Gekündi                                      | igt J.34 - 1.KI. Zuschlag DB Abo              | 28.04.2020                   | 01.05.2020             |                |                    | 1               | C(C)             | 30.04.2020                |                         | 100                | 0                  |                  | 960            | 28.04.2020      | 1: KRÄMER    |
| Abo 616545-13 Gekündi                                      | igt J.03 - Ticket2000 persönlich Abo          | 28.04.2020                   | 01.05.2020             |                |                    | 1               | C(C)             | 30.04.2020                |                         | 100                | 0                  |                  | 960            | 28.04.2020      | 0 KRÄMER     |
| Abo 616545-12 Gekündi                                      | igt J.34 - 1.Kl. Zuschlag DB Abo              | 28.04.2020                   | 01.05.2020             |                |                    |                 | C(C)             | 30.04.2020                |                         | 100                | 0                  |                  | 960            | 28.04.2020      | O KRAMER     |

Kunden [Transdev Service GmbH] [Abo] [Mustermännchen, Björn KdNr: 616545 GebDatum: 01.01.1981 Alter: 39 ] Datei Bearbeiten Ansicht Aktion Anzeigen Betragsänderungen ?

| Datel D           | earbeiten Ansicht A        | Aktion Anzeig          | en benagsanderungen     |                                                            |                                        |                           |                          |              |               |                |                                       |                          |                                       |                         |             |           |                |                                              |                              |
|-------------------|----------------------------|------------------------|-------------------------|------------------------------------------------------------|----------------------------------------|---------------------------|--------------------------|--------------|---------------|----------------|---------------------------------------|--------------------------|---------------------------------------|-------------------------|-------------|-----------|----------------|----------------------------------------------|------------------------------|
| •                 | -122 / C                   | Sortier.               | Ing Erstellungsdatum    | - <u>H</u> + H                                             | 3                                      | Kundennummer:             |                          |              | <u>8</u>      |                |                                       |                          |                                       |                         |             |           |                |                                              |                              |
| <u>a</u> <u>e</u> |                            |                        | 🛋 📓 🖬                   |                                                            |                                        |                           | <b>2</b>                 | R            |               | m 🖷            |                                       |                          |                                       |                         |             |           |                |                                              |                              |
|                   | Kunden                     | ndaten                 | 1                       | alle Sätze                                                 |                                        |                           | zus. Adressen            |              | l I           |                | Belege                                |                          | 1                                     | Ratenverträge           |             | 1         | Mahnu          | ngen                                         | 1                            |
|                   | Eigenscha                  | aften/Nachweise        | i i                     |                                                            | Bemerkung                              | 1                         |                          | Sozialstu    | unden         |                | l                                     | Bonia                    | nfrage                                | Í                       |             | Personale |                | 1                                            |                              |
|                   | Dokum                      | nente                  |                         | Strafantrag                                                |                                        |                           | Bewegungsdaten           |              |               |                | Historie                              |                          |                                       | Meldungen               |             |           | zugeordnete    | : Kunden                                     |                              |
| V                 | ertragsnr 616545-58        |                        | Minde                   | estlaufzeit 12                                             | von 01.09.                             | 2020 1.Anteil (%)         | 100 Eigenante            | eil 1        | 133,73 Statu  | s extern       |                                       |                          |                                       |                         |             |           |                |                                              |                              |
|                   | Gattung J.09 - Ticket10    | 000 Abo                |                         | eimonate 0                                                 | bis                                    | 2.Anteil (%)              | 0 Zuschus                | :\$          | 0,00 Ar       | ntragsnr       | Vu                                    |                          | -                                     |                         |             |           |                |                                              |                              |
| F                 | Preisstufe C(C)            |                        | 🚽 Za                    | hlintervall monatlich                                      | 🚽 🗖 Beg                                | grenzung auf Mindestlaufz | eit 🔽 Selbstabhole       | r 🥅 Übernah  | nme Eticket 🛛 | Praktikum      |                                       |                          |                                       |                         |             |           |                |                                              |                              |
|                   | 🗾 王                        |                        | Z                       | ahlweise Bar (Id: 25355) Iba                               | an: Bic:                               | -                         | Schüler-Abo              | Schnupp      | perabo r      | nfo für Abokar | te                                    |                          | _                                     |                         |             |           |                |                                              |                              |
| – 2. Ant          | teil belastet Kundennumm   | her                    |                         | Tarifgebiete                                               |                                        |                           | erforderliche Bes        | cheinigungen |               |                |                                       |                          | dg hyparchiv                          |                         |             |           |                |                                              |                              |
| Kinad             |                            |                        |                         | Relation<br>R133113                                        | Von Iz Text Nac<br>Düsseldorf Mit Esse | en Mitte,-FR133113        |                          | lezeichnung  | N             | ummer .        | Alter Erbracht Gutscheina             | ausgabe von              | Aufruf von Dokum                      | nenten                  |             |           |                |                                              |                              |
| Nuna              | ennummer                   |                        |                         |                                                            |                                        |                           |                          |              |               |                |                                       |                          | Asshirizzan uzu Dali                  |                         |             |           |                |                                              |                              |
|                   | Name                       |                        |                         |                                                            |                                        |                           | <                        |              |               |                | 7 - 10                                | <u> </u>                 | Archivieren von Dok                   | umenten                 |             |           |                |                                              |                              |
|                   | Vorname                    |                        |                         |                                                            |                                        |                           | Kundennummer             | 616545       | Ţ             | Kunder         | nummer                                | gew<br>Kund              | lennummer                             |                         |             |           |                |                                              |                              |
|                   | Zahlweise                  |                        |                         | ▼                                                          |                                        |                           | Name                     | Mustermännc  | chen, Björn   | -              | Name                                  |                          | Name                                  |                         |             |           |                |                                              |                              |
|                   | and data a Mada and an     | - Coloradora           | Hauseburger Chabus      |                                                            | Callena                                | -                         | Fastellumende            | b Datas as   | Datum bir     | Deter tire     | i Tarif Desirable                     | (a. Kiindanaad)          | (adustation Datum Auror)              | Debas Aussel Astell Kur | det Astel K |           | d              |                                              | turne in the Vertication     |
| Abo               | p 616545-60                | m roigeventragsr       | Gekündigt               | J.14 - YoungTicketPLUS                                     | Gattung                                |                           | 10.08.2020               | 01.09.2020   | Datum bis     | Datum bis m    | D(D)                                  | 31.08.2020               | enustaatum Datum Ausset               | 100 100                 | 0           |           | 4008           | 10.08.2020 1 4008                            | 10.08.2020                   |
| Abo               | o 616545-59                |                        | Gekündigt               | J.09 - Ticket1000 Abo                                      |                                        |                           | 10.08.2020               | 01.09.2020   |               |                | D(D)                                  | 31.08.2020               |                                       | 100                     | 0           |           | 4008           | 10.08.2020 1 4008                            | 10.08.2020                   |
| Ab                | 616545-57                  |                        | Aktiv                   | J.09 - Ticket1000 Abo<br>J.09 - Ticket1000 Abo             |                                        |                           | 10.08.2020               | 01.09.2020   |               |                | R(B)                                  |                          | l                                     | 100                     | 0           |           | 4008           | 10.08.2020 1 4008                            | 10.08.2020                   |
| Abo               | 616545-56                  | 616545-57              | geändert                | J.09 - Ticket1000 Abo                                      |                                        |                           | 31.07.2020               | 01.08.2020   | 31.08.2020    | VAS            | Änderung Vertragsstatus               |                          |                                       | ×                       | 0           |           | 4101           | 31.07.2020 11 4008                           | 10.08.2020                   |
| Abo               | o 616545-55<br>o 616545-54 | 616545-58<br>616545-59 | geandert<br>geändert    | J.09 - Ticket1000 Abo<br>J.09 - Ticket1000 Abo             |                                        |                           | 31.07.2020 29.07.2020    | 01.08.2020   | 31.08.2020    |                | Status                                | Kündigung/Spem.          | ing 🗸                                 | ]                       | 0           |           | 4101<br>4131   | 29.07.2020 11 4008                           | 10.08.2020                   |
| Abo               | 616545-53                  |                        | Aktiv                   | J.09 - Ticket1000 Abo                                      |                                        |                           | 17.07.2020               | 01.08.2020   |               |                | Grund                                 | Kündigung ohne I         | Nachberechnung (Gebühr:               | 0.00) vorzeitig: 0 🗸    | 0           |           | 16321          | 17.07.2020 1.16321                           | 17.07.2020                   |
| Abo               | o 616545-52<br>616545-51   |                        | Aktiv<br>Aktiv          | J.09 - Ticket1000 Abo<br>J.09 - Ticket1000 Abo             |                                        |                           | 17.07.2020               | 01.08.2020   |               |                | · · · ·                               |                          |                                       |                         | 0           |           | 16321<br>4101  | 17.07.2020 11 16321                          | 17.07.2020                   |
| Abo               | 616545-50                  |                        | Aktiv                   | J.09 - Ticket1000 Abo                                      |                                        |                           | 17.07.2020               | 01.08.2020   |               | In             | formation !                           |                          |                                       | ×                       | 0           |           | 4103           | 17.07.2020 1 4103                            | 17.07.2020                   |
| Abo<br>Abo        | o 616545-49<br>616545-48   |                        | Aktiv                   | J.09 - Ticket1000 Abo<br>J.10 - Ticket1000 9 Ubr Ab        | 10                                     |                           | 10.07.2020               | 01.08.2020   |               |                | Eventuell sind                        | Auszahlungen nöt         | ig bzw. Differenzbeträge              | und Gebühren            | 0           |           | 4101<br>4101   | 10.07.2020 1.4101                            | 10.07.2020                   |
| Abo               | 616545-47                  |                        | Aktiv                   | J.09 - Ticket1000 Abo                                      | ~                                      |                           | 10.07.2020               | 01.08.2020   |               |                | entstanden!                           |                          | ·· ,·· - ·· - · - · - · - · - · - · - |                         | 0           |           | 4101           | 10.07.2020 1. 4101                           | 10.07.2020                   |
| Abo<br>Abo        | o 616545-46<br>616545-45   |                        | Aktiv                   | J.09 - Ticket1000 Abo<br>J.09 - Ticket1000 Abo             |                                        |                           | 10.07.2020               | 01.08.2020   |               |                |                                       |                          |                                       |                         | 0           |           | 4101<br>4101   | 10.07.2020 1.4101                            | 10.07.2020                   |
| Abo               | 616545-44                  |                        | Aktiv                   | J.09 - Ticket1000 Abo                                      |                                        |                           | 10.07.2020               | 01.08.2020   |               |                |                                       |                          |                                       | ОК                      | 0           |           | 4101           | 10.07.2020 1 4101                            | 10.07.2020                   |
| Abo               | 616545-43                  |                        | Aktiv                   | J.09 - Ticket1000 Abo                                      |                                        |                           | 10.07.2020               | 01.08.2020   |               |                |                                       |                          |                                       |                         | 0           |           | 4101           | 10.07.2020 1 4101                            | 10.07.2020                   |
| Abo               | Sie erha                   | lten nu                | n eine Infori           | mation, dass                                               | evtl.                                  |                           | 10.07.2020               | 01.08.2020   |               |                |                                       |                          | ОК                                    | Abbruch                 | 0           |           | 4101           | 10.07.2020 1 4101                            | 10.07.2020                   |
| Abo<br>Abo        | Difforon                   | zhoträd                | a und Gehü              | hron ontstal                                               | hon könn                               | ton dios                  | 25.06.2020               | 01.07.2020   |               |                | A3(A3)                                | 30.06.2020               | 1                                     | 100                     | 0           |           | VB<br>4101     | 25.06.2020 1 4008                            | 07.07.2020                   |
| Abo               |                            |                        | se una debu             | inen entster                                               |                                        | ien, uies                 | 25.06.2020               | 01.07.2020   |               |                | A3(A3)                                | 30.06.2020               |                                       | 100                     | 0           |           | VB             | 25.06.2020 1 4008                            | 07.07.2020                   |
| Abo               | bestätig                   | gen Sie r              | nit "OK". Da            | s vorherige                                                | Info-Fens                              | ter, das                  | 25.06.2020               | 01.07.2020   |               |                | A3(A3)                                | 30.06.2020               |                                       | 100                     | 0           |           | 4101           | 25.06.2020 1 4008                            | 07.07.2020                   |
| Abo               | sich öffr                  | net, kön               | inen Sie schl           | ießen.                                                     |                                        |                           | 17.06.2020               | 01.07.2020   | 30.06.2020    |                | A2(A2)                                | 30.00.2020               |                                       | 100                     | 0           |           | 4123           | 17.06.2020 1 4123                            | 17.06.2020                   |
| Abo               | D                          | ,                      |                         |                                                            |                                        |                           | 27.05.2020               | 01.06.2020   |               |                | A3(A3)                                | 31.05.2020               |                                       | 100                     | 0           |           | 4131<br>VP     | 27.05.2020 11 4008                           | 17.06.2020                   |
| Abo               | b 616545-24                |                        | Gekündigt               | J.09 - Ticket1000 Abo                                      |                                        |                           | 27.05.2020               | 01.06.2020   |               |                | A3(A3)                                | 31.05.2020               |                                       | 100                     | 0           |           | VB             | 27.05.2020 11 4008                           | 17.06.2020                   |
| Abo               | o 616545-23                |                        | Gekündigt               | J.10 - Ticket1000 9 Uhr Ab                                 | 00                                     |                           | 27.05.2020               | 01.06.2020   |               |                | A3(A3)                                | 31.05.2020               |                                       | 100                     | 0           |           | 4131           | 27.05.2020 11 4008                           | 17.06.2020                   |
| Abo               | b 616545-22                |                        | Gekündigt               | 061001 - NRWupgradeAzu                                     | ubi                                    |                           | 27.05.2020               | 01.06.2020   |               |                | 7(7)                                  | 31.05.2020               |                                       | 100                     | 0           |           | IKRUG          | 25.05.2020 11 4008                           | 17.06.2020                   |
| Abo               | 616545-20                  |                        | Gekündigt               | J.14 - YoungTicketPLUS                                     |                                        |                           | 25.05.2020               | 01.06.2020   |               |                | D(D)                                  | 31.05.2020               |                                       | 100                     | 0           |           | IKRUG          | 25.05.2020 1.4008                            | 17.06.2020                   |
| Abo<br>Abo        | o 616545-37<br>o 616545-36 |                        | Liekundigt<br>Gekündigt | J.14 - YoungTicketPLUS                                     | ubi                                    |                           | 20.05.2020               | 01.06.2020   |               |                | 7(7)<br>D(D)                          | 31.05.2020<br>31.05.2020 |                                       | 100                     | 0           |           | 29545<br>29545 | 20.05.2020 1, 4008                           | 17.06.2020                   |
| Abo               | 616545-35                  |                        | Gekündigt               | J.34 - 1.KI. Zuschlag DB Al                                | ьо                                     |                           | 20.05.2020               | 01.06.2020   |               |                | B(B)                                  | 31.05.2020               |                                       | 100                     | 0           |           | 29545          | 20.05.2020 1 4008                            | 22.05.2020                   |
| Abo<br>Abo        | o 616545-34<br>o 616545-33 |                        | Gekündigt<br>Gekündiat  | J.09 - Ticket1000 Abo<br>J.10 - Ticket1000 9 Uhr Ab        | 00                                     |                           | 20.05.2020<br>20.05.2020 | 01.07.2020   |               |                | B(B)<br>B(B)                          | 30.06.2020<br>31.05.2020 |                                       | 100                     | 0           |           | 29545<br>29545 | 20.05.2020 11 KRAMER<br>20.05.2020 11 IKRUG  | R 25.05.2020<br>08.07.2020   |
| Abo               | 616545-32                  | 616545-33              | geändert                | J.10 - Ticket1000 9 Uhr Ab                                 | 00                                     |                           | 20.05.2020               | 01.06.2020   | 31.05.2020    |                | B(B)                                  |                          |                                       | 100                     | 0           |           | 29545          | 20.05.2020 1 KRÄMEF                          | R 25.05.2020                 |
| Abo<br>Abo        | o 616545-14<br>o 616545-13 |                        | Gekündigt<br>Gekündigt  | J.34 - 1.Kl. Zuschlag DB At<br>J.03 - Ticket2000 nersönlic | bo<br>sh Abo                           |                           | 28.04.2020<br>28 n4 2020 | 01.05.2020   |               |                | C(C)<br>C(C)                          | 30.04.2020<br>30.04 2020 |                                       | 100                     | 0           |           | 960<br>960     | 28.04.2020 1: KRÄMER<br>28.04.2020 0: KRÄMEF | R 25.05.2020<br>R 25.05.2020 |
| Abo               | 616545-12                  |                        | Gekündigt               | J.34 - 1.Kl. Zuschlag DB Al                                | bo                                     |                           | 28.04.2020               | 01.05.2020   |               |                | C(C)                                  | 30.04.2020               |                                       | 100                     | 0           |           | 960            | 28.04.2020 0 KRÄMEF                          | R 25.05.2020                 |
| Abo<br>Abo        | 616545-11<br>616545-10     |                        | Gekündigt<br>Gekündigt  | J.03 - Ticket2000 persönlic<br>J.14 - YoungTicketPLUS      | ch Abo                                 |                           | 28.04.2020               | 01.05.2020   |               |                | C(C)                                  | 30.04.2020<br>30.04.2020 |                                       | 100                     | 0           |           | 960<br>960     | 28.04.2020 0 KRÄMEP                          | R 25.05.2020                 |
| Abo               | 616545-8                   |                        | Gekündigt               | J.34 - 1.KI. Zuschlag DB Al                                | ьо                                     |                           | 23.04.2020               | 01.05.2020   |               |                | D(D)                                  | 30.04.2020               |                                       | 100                     | 0           |           | 4008           | 23.04.2020 1 KRÄMEF                          | R 25.05.2020                 |
|                   |                            |                        |                         | The one was a second to the                                |                                        |                           | 00.04.0000               | 104.04.0000  |               |                | · · · · · · · · · · · · · · · · · · · |                          | :                                     | 1 400                   |             |           |                | Loo or occor reactivity                      |                              |

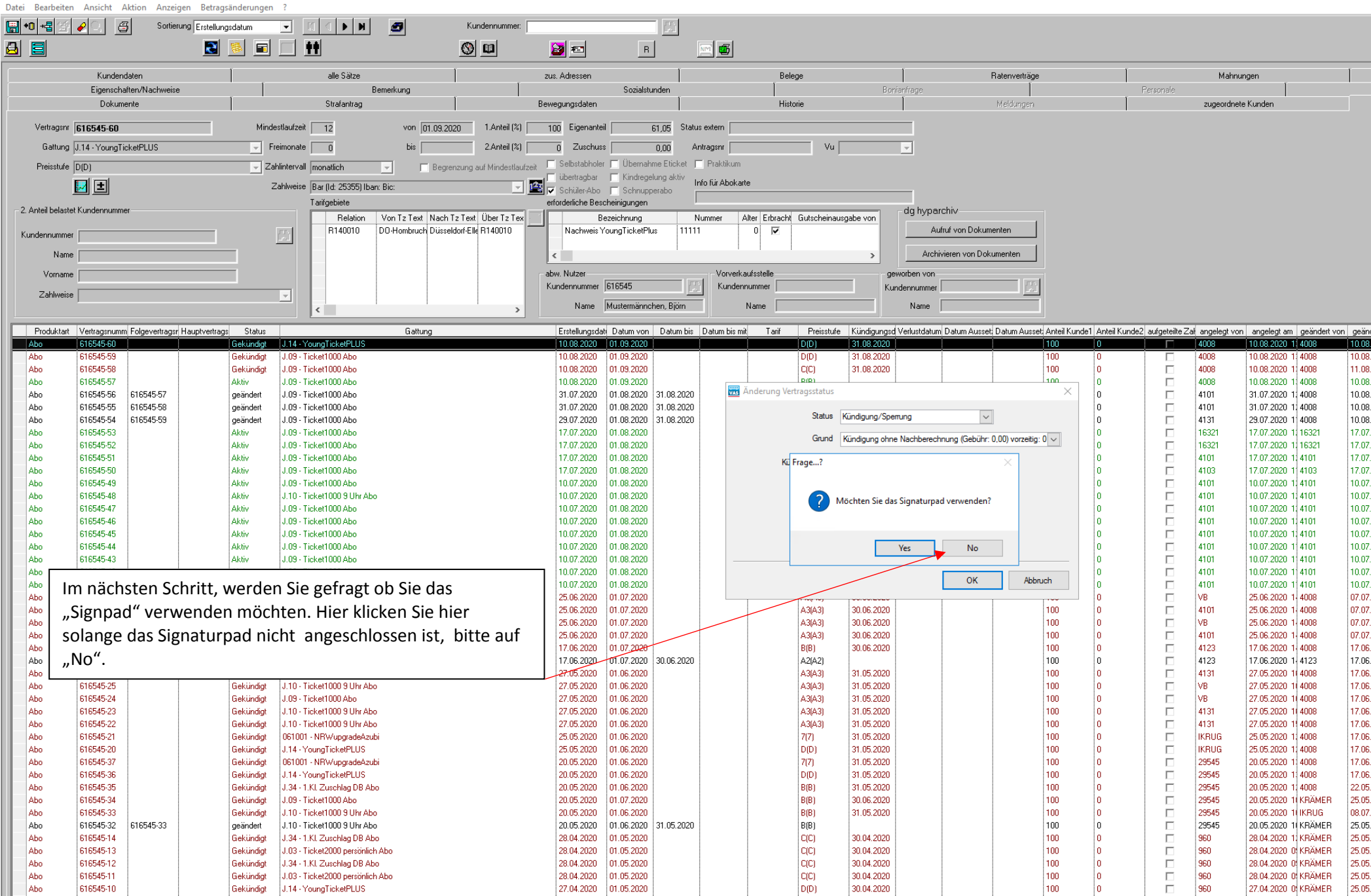

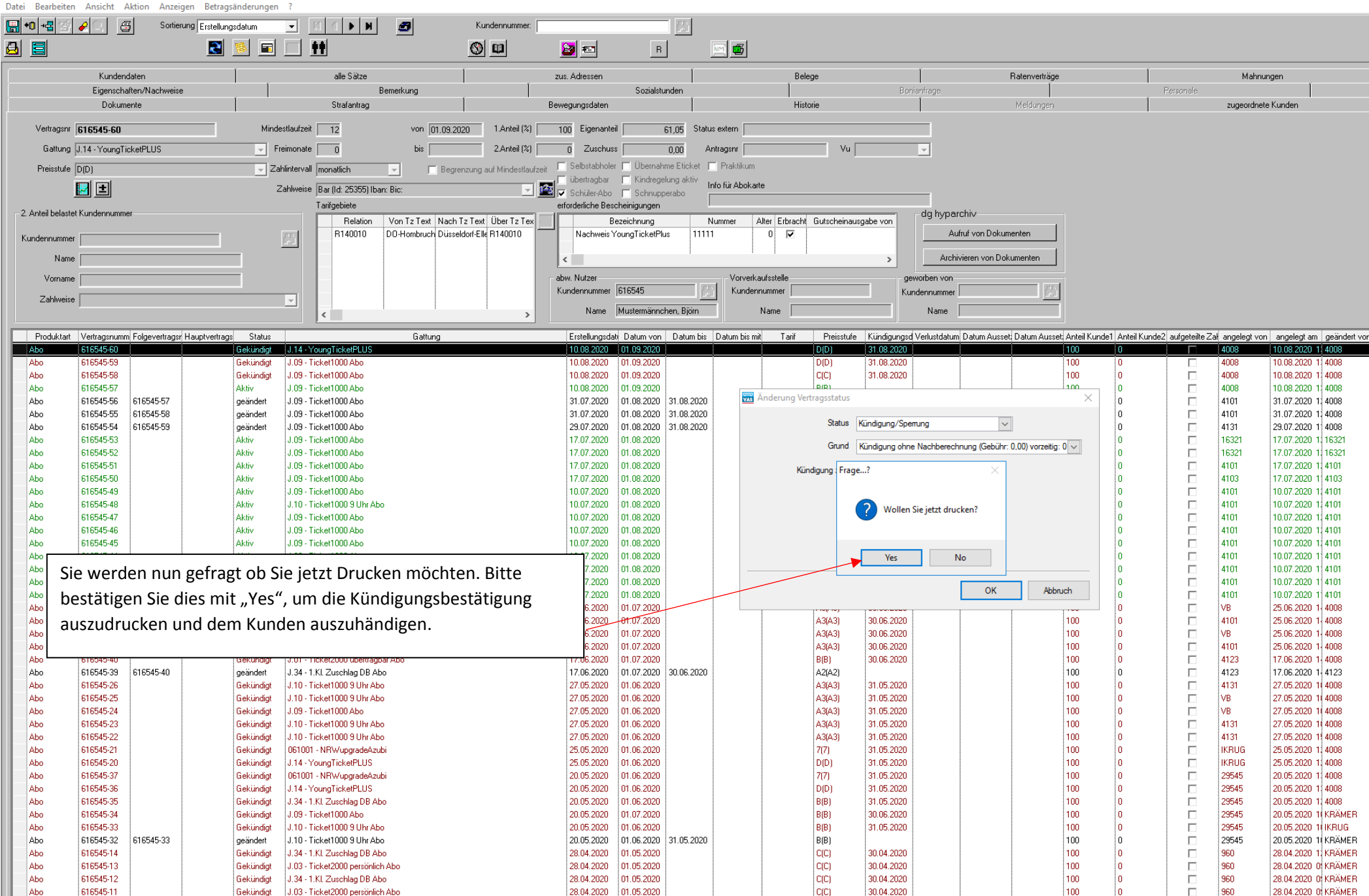

616545-22

Gekündigt

L10 - Ticket1000 9 Hbr Aba

Datei Bearbeiten Ansicht Aktion Anzeigen Betragsänderungen H +0 +몹 / 3 8 Sortierung Erstellungsdatum Kundennummer: -8 8 2 ŧŧ 🛞 💷 2 M 🗗 R Kundendaten alle Sätze zus, Adressen Belege Ratenverträge Eigenschaften/Nachweise Bemerkung Sozialstunden Dokumente Bewegungsdaten Strafantrag Historie Vertragsnr 616545-60 Mindestlaufzeit 12 von 01.09.2020 1.Anteil (%) 100 61,05 Status extern Eigenanteil Vu Gattung J.14 - YoungTicketPLUS Freimonate 0 bis 2.Anteil (%) Zuschuss 0.00 Antragsnr n Selbstabholer 🔽 Übernahme Eticket 🔽 Praktikum Preisstufe D(D) 🔲 Begrenzung auf Mindestlaufzeit Zahlintervall monatlich übertragbar 🛛 🗂 Kindregelung aktiv Info für Abokarte 🛃 王 Zahlweise Bar (ld: 25355) Iban: Bic: <u>148</u> – Schüler-Abo 🔲 Schnupperabo Tarifgebiete erforderliche Bescheinigungen 2. Anteil belastet Kundennumme dg hyparchiv Relation Von Tz Text Nach Tz Text Über Tz Tex Bezeichnung Alter Erbracht Gutscheinausgabe von Nummer Aufruf von Dokumenten R140010 DO-Hombruch Düsseldorf-Elle R140010 Nachweis YoungTicketPlus 11111 0  $\mathbf{\nabla}$ Kundennummer Archivieren von Dokumenten Name < abw. Nutzer Vorverkaufsstelle Vorname geworben von Kundennummer 616545 Kundennummer Kundennumme Zahlweise Ŧ Name Mustermännchen, Björn Name Name < -> Produktart Vertragsnumm Folgevertragsr Hauptvertrags Gattung Preisstufe Kündigungsd Verlustdatum Datum Ausset: Datum Ausset: Anteil Kunde1 Ante Status Erstellungsdati Datum von Datum bis Datum bis mit Tarif 616545-6 iekündigt J.14 - YoungTicketPL Abo 616545-59 Gekündiat N09 - Ticket1000 Abo 10.08.2020 01.09.2020 D(D) 31.08.2020 100 n C(C) 0 616545-58 J.09 - Ticket1000 Abo 01.09.2020 31.08.2020 100 Abo Gekündigt 10.08.2020 J.09 - Ticket1000 Abo 10.08.2020 B(B) 100 0 Abo 616545-57 Aktiv. 01.09.2020 A3(A3) J.09 - Ticket1000 Abo 31.07.2020 01.08.2020 100 0 Abo 616545-56 616545-57 geändert 31.08.2020 Abo 616545-55 616545-58 geändert J.09 - Ticket1000 Abo 31.07.2020 01.08.2020 31.08.2020 A3(A3) 100 0 0 Abo 616545-54 616545-59 J.09 - Ticket1000 Abo 29.07.2020 01.08.2020 31.08.2020 A3(A3) 100 geändert Abo 616545-53 Aktiv J.09 - Ticket1000 Abo 17.07.2020 01.08.2020 A3(A3) 100 0 Abo 616545-52 Aktiv J.09 - Ticket1000 Abo 17.07.2020 01.08.2020 A3(A3) 100 0 616545-51 J 09 - Ticket1000 Abo 01.08.2028 A3(A3) 100 0 Abo Aktiv 17.07.2020 J.09 - Tickel 100 0 Abo 616545-50 Aktiv A3(A3) J.09 - Tickel 0 Abo 616545-49 Aktiv Der Kündigungsvorgang ist damit abgeschlossen. Unter der A3(A3) 100 Aktiv J.10 - Ticket A3(A3) 100 0 616545-48 Abo Zeile "Status" können Sie überprüfen ob die Kündigung im Abo 616545-47 Aktiv J.09 - Ticket A3(A3) 100 0 Aktiv J.09 - Tickel 100 0 Abo 616545-46 D(D) System durchgeführt wurde. Haben Sie die Kündigung Aktiv J.09 - Tickel A3(A3) 100 0 Abo 616545-45 korrekt durchgeführt, erscheint unter "Status" das Wort 616545-44 Aktiv J.09 - Tickel A3(A3) 100 0 Abo J.09 - Ticket 0 Abo 616545-43 Aktiv A3(A3) 100 "Gekündigt". Sie können den Datensatz nun mit dem 0 Abo 616545-42 Aktiv J.09 - Tickel A3(A3) 100 616545-41 Aktiv J.09 - Tickel A3(A3) 100 0 Abo Symbol der Diskette speichern und danach schließen. A3(A3) 0 J.10 - Tickel 100 Abo 616545-38 Gekündigt 30.06.2020 Abo 616545-31 Gekündigt J.03 - Ticketi A3(A3) 30.06.2020 100 0 A3(A3) 100 0 J.09 - Ticket1000 Abo 01.07.2020 30.06.2020 Abo 616545-30 Gekündigt 25.06.2020 0 Abo 616545-29 Gekündigt J.03 - Ticket2000 persönlich Abo 25.06.2020 01.07.2020 A3(A3) 30.06.2020 100 01.07.2020 B(B) 0 Abo 616545-40 Gekündigt J.01 - Ticket2000 übertragbar Abo 17.06.2020 30.06.2020 100 0 Abo 616545-39 616545-40 J.34 - 1.Kl. Zuschlag DB Abo 17.06.2020 01.07.2020 30.06.2020 A2(A2) 100 geändert Abo 616545-26 Gekündigt J.10 - Ticket1000 9 Uhr Abo 27.05.2020 01.06.2020 A3(A3) 31.05.2020 100 0 616545-25 J.10 - Ticket1000 9 Uhr Abo 27.05.2020 01.06.2020 A3(A3) 31.05.2020 100 0 Abo Gekündigt A3(A3) 100 ٥ Abo 616545-24 Gekündigt J.09 - Ticket1000 Abo 27.05.2020 01.06.2020 31.05.2020 Abo 616545-23 J.10 - Ticket1000 9 Uhr Abo 27.05.2020 01.06.2020 A3(A3) 31.05.2020 100 0 Gekündigt

27.05.2020

01.06.2020

63(63)

31.05.2020

100

Bitte beachten Sie, dass der Kunde nach Beendigung seiner Vertragslaufzeit nochmal in die Verkaufsstelle kommen muss, um seine Chipkarte abzugeben. Wenn der Kunde dies tut, bestätigen Sie ihm die Abgabe. Dazu gehen Sie wie folgt vor:

| Kunden [Transde<br>Data: Reachaiter | ev Service GmbH] [Abo]                                                 |                                        |                                                                                                    |                                            |                                |                                 |                                                                        |                                                                                                    |                                                                                                    | - 0 X                                                                                                    |
|-------------------------------------|------------------------------------------------------------------------|----------------------------------------|----------------------------------------------------------------------------------------------------|--------------------------------------------|--------------------------------|---------------------------------|------------------------------------------------------------------------|----------------------------------------------------------------------------------------------------|----------------------------------------------------------------------------------------------------|----------------------------------------------------------------------------------------------------|
|                                     | Sortierung Kundenr                                                     | ummer 💌 🖪 🖉 🖉 🚱                        | Kundennummer.                                                                                                    |                                            |                                |                                 |                                                                        |                                                                                                    |                                                                                                    | 2                                                                                                    |
| 무금 14                               |                                                                        |                                        | 0 W 1 5 2 5 5                                                                                                    |                                            |                                |                                 |                                                                        |                                                                                                    |                                                                                                    |                                                                                                    |
|                                     | Eigenschaften/Nachweise                                                | Bemerkung                              | Sozialstunden                                                                                                    | Í                                          | Borianfrage                    | ĺ                               | Personale                                                              | Druckisten                                                                                                    | [                                                                                                    | Warenkörbe                                                                                                    |
|                                     | Dokumente<br>Kundendaten                                               | Strafantrag<br>att <del>o S</del> átze | Bewegungsdaten<br>zus, Adressen                                                                                                    | Historie<br>Belege                         |                                | Meldungen<br>Ratenverträge      | zugeordhete Kun:<br>Mahrungen                                          | den;                                                                                                    | Verträge<br>Zahlweise                                                                                   | Verträge mit 2. Antei<br>inkasso                                                                                                    |
| Kundennumm                          | ner Name Vorname G                                                     | eschlecht Landeszentrall Ort           | Strasse Hausnr. Telefon1 Titel Telefon2 L.                                                                                                    | and Fax EMail Homepa G                     | iebname Gebdatum Gebland       | Geburtsort angelegt von angeleg | gt am geändert von geändert am Debitomummer                            | PLZ geschwärzt Zusatz Hnrzus                                                                                                    | Abo-Kunc N.M. N.I. Gesp                                                                                 | errt Mt Stufe ohne Rechnur interner Kunde Kreditor ü                                                                                                    |
|                                     | e ligendireter /v edmene<br>Dokume<br>Kundendaten<br>met Name Vomane G | eschiecht Landeszentral Ort            | Debayunder     Devergraptiden     zus, Adessen  Stratse Haurr, Telefon1 Titel Telefon2 L  Stratse Haurr, Telefon1 Titel Telefon2 L  Stratse Haurr, Telefon1 Titel Telefon2 L  Stratse Haurr, Telefon1 Stratse Haurr, Telefon1 Stratse Haurr, Telefon2 L  Stratse Haurr, Telefon1 Stratse Haurr, Telefon2 L  Stratse Haurr, Telefon1 Stratse Guth Stratse Haurr, Telefon2 Debay, Stratse Haurr, Telefon2 Debay, Stratse Haurr, Telefon2 Debay, Stratse Haurr, Telefon2 Debay, Stratse Haurr, Telefon3 Debay, Stratse Haurr, Telefon4 Debay, Stratse Haurr, Telefon4 Debay | Histore<br>Belege<br>nd Fax EMail Honepa G | ieb. name Geb. datun Geb. 4and | Rédorgen<br>Récerveträge        | Öffnen Sie zunäd<br>mit der "Lupe".<br>Sie entweder de<br>Kundennummer | PIZ geschwitzt Zusetz Hrr.zur<br>x<br>chst einmal den Su<br>Hier können Sie je<br>den Sie bearbeiter<br>en Namen oder fall<br>r suchen. | Vertröge<br>Zählverise<br>Abo-Kund NM NI Geer<br>uchfilter ük<br>tzt den Da<br>n möchten<br>Is vorhande | Vetagran 2 Artei<br>Vetagran 2 Artei<br>Internet Kunde Kunde Kedio ü<br>ent MI Stule ohne Rechne internet Kunde Kedio ü<br>poer das Symbol<br>tensatz des<br>. Dazu können<br>en die |
|                                     |                                                                        |                                        | Ort Rechnung                                                                                                    |                                            |                                |                                 |                                                                        | ~                                                                                                    |                                                                                                    |                                                                                                    |
|                                     |                                                                        |                                        |                                                                                                    |                                            |                                |                                 |                                                                        | bruch                                                                                                    |                                                                                                    |                                                                                                    |
|                                     |                                                                        |                                        |                                                                                                    |                                            |                                |                                 |                                                                        |                                                                                                    |                                                                                                    |                                                                                                    |
|                                     |                                                                        |                                        |                                                                                                    |                                            |                                |                                 |                                                                        |                                                                                                    |                                                                                                    |                                                                                                    |
|                                     |                                                                        |                                        |                                                                                                    |                                            |                                |                                 |                                                                        |                                                                                                    |                                                                                                    |                                                                                                    |
|                                     |                                                                        |                                        |                                                                                                    |                                            |                                |                                 |                                                                        |                                                                                                    |                                                                                                    |                                                                                                    |
|                                     |                                                                        |                                        |                                                                                                    |                                            |                                |                                 |                                                                        |                                                                                                    |                                                                                                    |                                                                                                    |
| <                                   |                                                                        |                                        |                                                                                                    |                                            |                                |                                 |                                                                        |                                                                                                    |                                                                                                    |                                                                                                    |

| igenschaften/Nachweise<br>Dokumente<br>Kundendaten                                                                 |                    | Bemer<br>Strafantrag<br>alle Sätze                          | ikung                                      | Soziałs<br>Bewegungsdaten<br>zus. Adressen                                                                         | unden His<br>Be                                                                             | Bonianfrege<br>torie<br>ege | Meldungen<br>Raterweträge                                                                                                    | Personale<br>zugeordnete Kunden<br>Mahnungen                                                                                                    | Drucklisten<br>Verträge<br>Zahlweise                                                                                                    | Warenkörbe<br>Verträge mit 2/Ante<br>Inkasso                                                                                                    |
|----------------------------------------------------------------------------------------------------|--------------------|-------------------------------------------------------------|--------------------------------------------|----------------------------------------------------------------------------------------------------|---------------------------------------------------------------------------------------------|-----------------------------|----------------------------------------------------------------------------------------------------|----------------------------------------------------------------------------------------------------|----------------------------------------------------------------------------------------------------|----------------------------------------------------------------------------------------------------|
| igenochaften/Nachweise<br>Dokumente<br>Kundendaten<br>Namerne (Poin<br>Mustermännchen Björn<br>Hustermännchen Jörn | Geschlecht Landerz | Bemer<br>Strafantrag<br>alle Saze<br>entrall Ort<br>Krefeld | Kang<br>Strasse<br>Am Hedeirch<br>Hagerweg | Bevegungsdaten<br>zus. Adressen<br>Haurre. Telefont Titel Telef<br>OC151778899<br>Markiere<br>oben auf<br>Kunden z | unden His<br>Be<br>an2 Land Fax EMail Hon<br>n Sie den zu be<br>den Reiter "Ve<br>u öffnen. | earbeitenden Ku             | Meldungen       Ratenveträge       Geburtort     angelegt von     angelegt an     geänder       1002 2020 1     1902 2020 1     1902 2020 1     1902 2020 1       uisseldort     4008     10.08.2020 1     4008       uisseldort     4008     10.08.2020 1     4008       uisseldort     4008     10.08.2020 1     4008       uisseldort     4008     10.08.2020 1     4008 | Personale<br>augeordnete Kunden<br>Mahnungen<br>von peindet am Debtornummer<br>1008/2020 1 615545<br>10.08/2020 1 615437<br>41225<br>10.08/2020 1 619437<br>41225<br>41225<br>4125<br>4125<br>41 | Druckisten<br>Verträge<br>Zahlweise<br>intervieweit<br>Zahlweise<br>Intervieweit<br>Zahlweise<br>Intervieweit<br>Zahlweise<br>Intervieweit<br>Zahlweise<br>Intervieweit<br>Intervieweit<br>Interview | Warenkötle<br>Verhöge mt. 2.Ante<br>Inkasso<br>Mt Stufe ohne Rechnur interner Kur<br>Interner Kur<br>Interner K |

羄 Kunden [Transdev Service GmbH] [Abo] [ Mustermännchen, Björn KdNr.: 616545 GebDatum: 01.01.1981 Alter: 39 ]

Datei Bearbeiten Ansicht Aktion Anzeigen Betragsänderungen

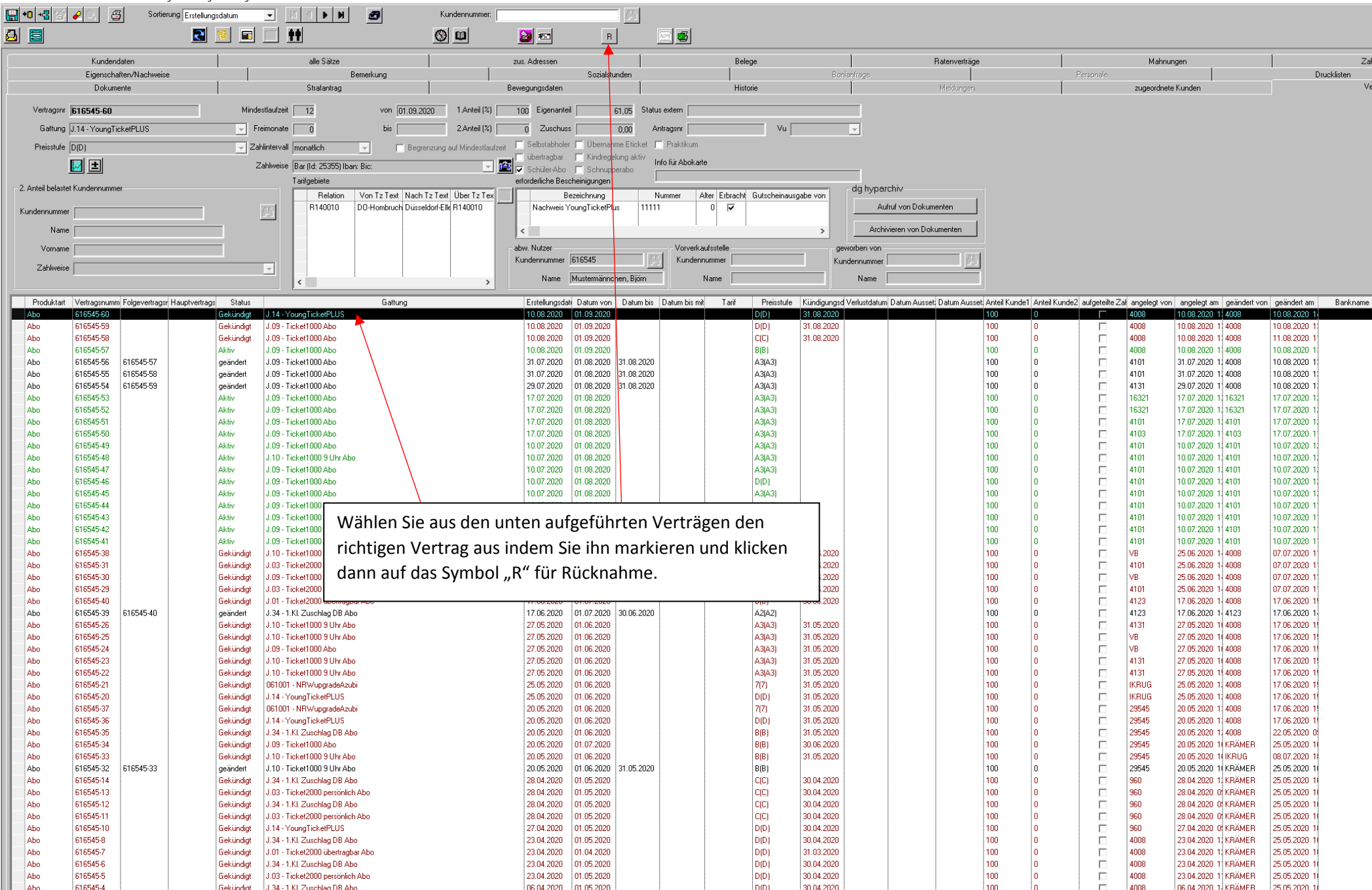

🧱 Kunden [Transdev Service GmbH] [Abo] [ Mustermännchen, Björn KdNr.: 616545 GebDatum: 01.01.1981 Alter: 39 ]

Datei Bearbeiten Ansicht Aktion Anzeigen Betragsänderungen

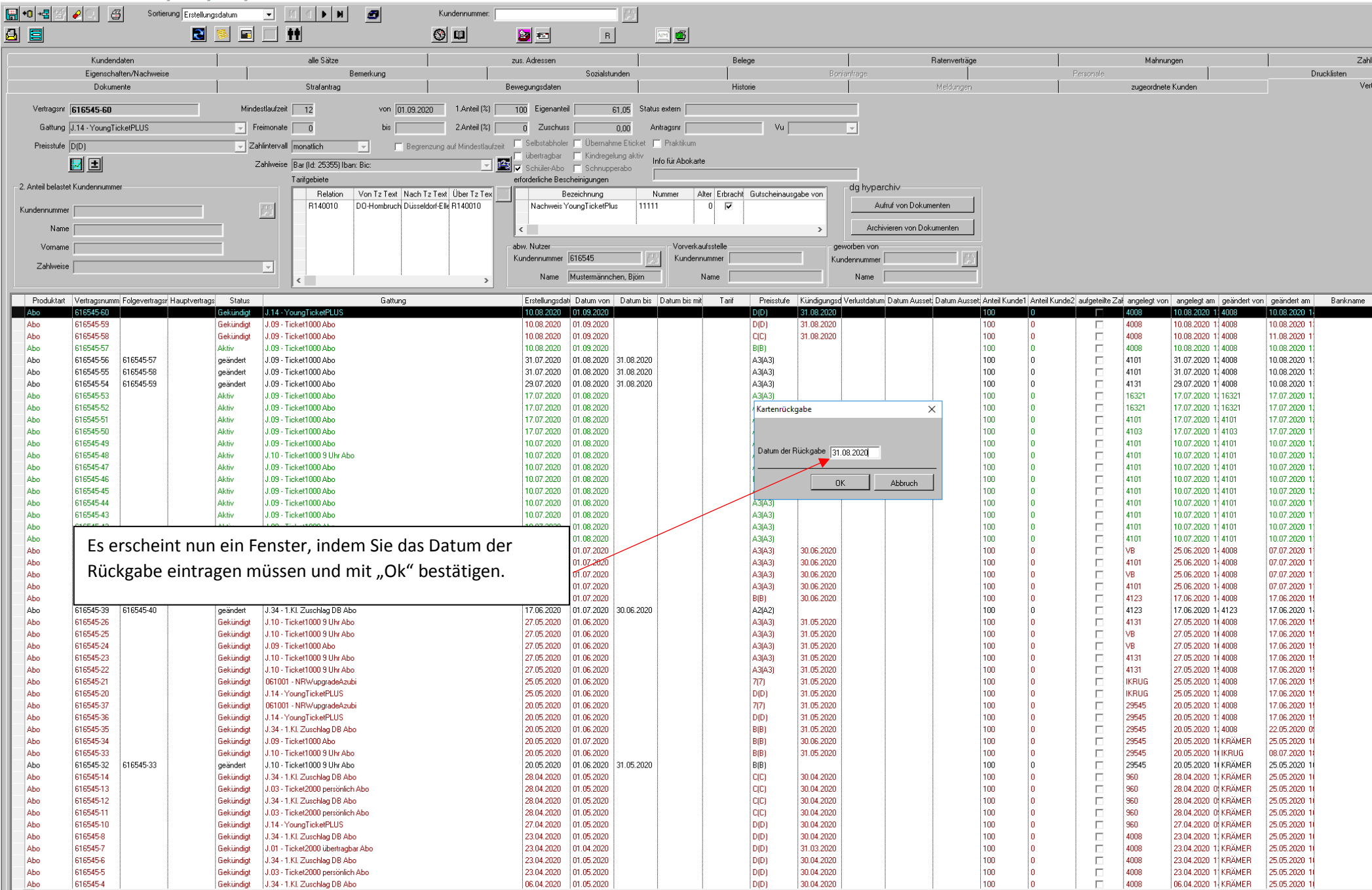

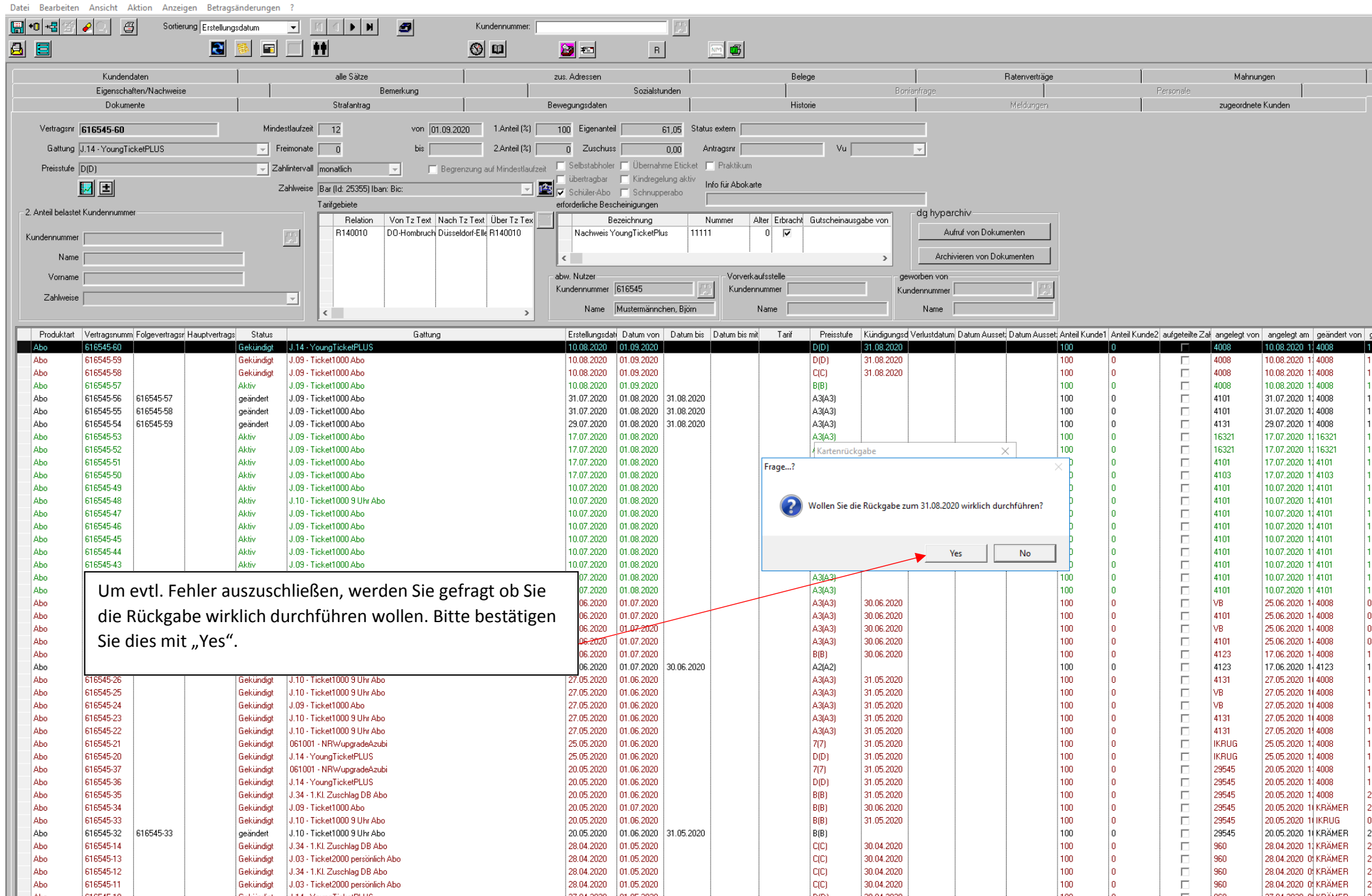

 29 Kunden [Transdev Service GmbH] [Abo] [ Mustermännchen, Björn KdNr.: 616545 GebDatum: 01.01.1981 Alter: 39 ]

Datei Bearbeiten Ansicht Aktion Anzeigen Betragsänderungen ?

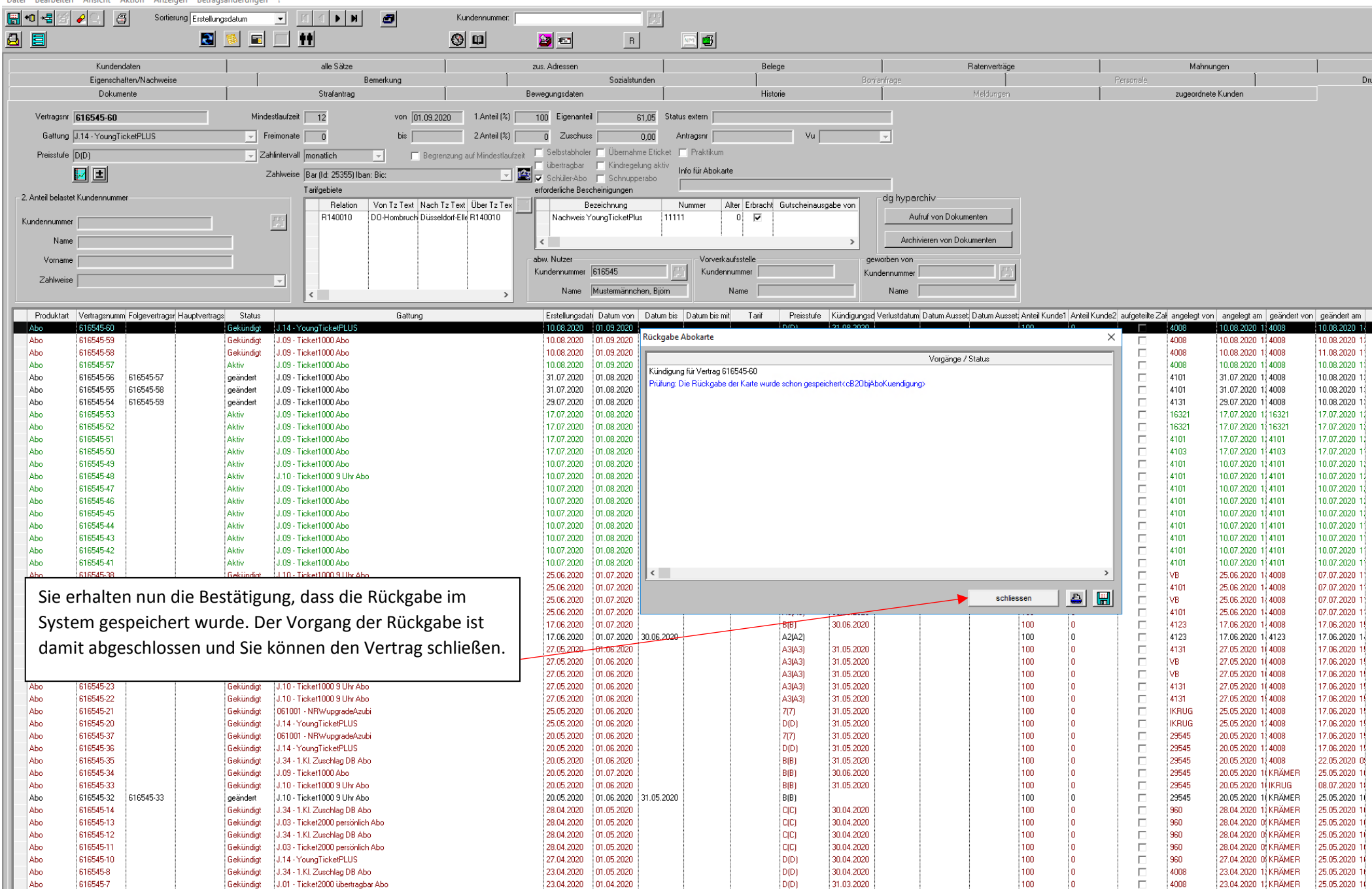